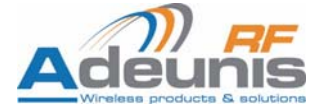

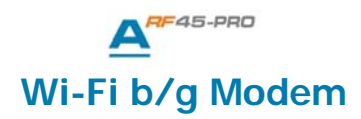

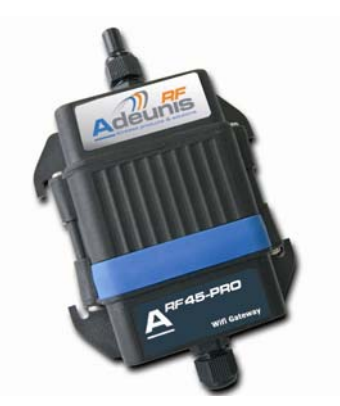

# **User Guide**

No part of this document may be reproduced or transmitted (in electronic or paper version, photocopy) without Adeunis RF consent.

This document is subject to change without notice.

All trademarks mentioned in this guide are the property of their respective owner.

#### ADEUNIS RF

283, rue Louis Néel 38920 Crolles France

Phone +33 (0)4 76 92 07 77 Fax +33 (0)4 76 08 97 46

# **Table of contents**

| About this document                                                 | .3       |
|---------------------------------------------------------------------|----------|
| Declaration of conformity                                           | .4       |
| Feature's Overview                                                  | 5        |
| Power supply                                                        | .0<br>Q  |
| Serial link wiring                                                  | .0<br>.9 |
| Connection during serial configuration phase                        | . 9      |
| Connection for data transmission                                    | . 9      |
| ARF45-PRO Configuration1                                            | 0        |
| ARF45-PRO WLAN PROFILES                                             | 11       |
| ARF45-PRO default configuration                                     | 19       |
| Web-based configuration                                             | 20       |
| Command mode configuration                                          | 22       |
| Configuration using Telnet session                                  | 22       |
| Configuration using a Serial Port connection                        | 23<br>24 |
| Summary: Configuration How-To                                       | 27       |
| Dunlicating configuration                                           | 27       |
| Duplicating configuration through the Web-based interface           | 27       |
| Duplicating configuration through the Command Line Interface        | 30       |
| Duplicating configuration through an FTP connection                 | 31       |
| Duplicating configuration with Adeunis-RF configuration application | 31       |
| XML group                                                           | 32       |
| Network Communication mode4                                         | 13       |
| Connect mode                                                        | 43       |
| Accept mode                                                         | 45       |
| Ref. 09-03-V0-jcs                                                   |          |

| Port numbers                                                       | 48                    |
|--------------------------------------------------------------------|-----------------------|
| Modem emulation mode                                               | 49                    |
| Entering Command mode on the ARF45-PRO                             | 51<br><b>53</b>       |
| Features overview                                                  | 53                    |
| EAP methods supported                                              | 54                    |
| Security mode deployment                                           | 54                    |
| RADIUS authentication server: configuration                        | 55                    |
| Wireless Access Point: configuration                               | 63                    |
| EAP-TLS based deployment                                           | 64                    |
| PEAP based deployment<br>Roaming capability<br>COM port redirector | <i>79</i><br>82<br>83 |
| Firmware Upgrade                                                   | 84<br>86              |
| specifications                                                     |                       |

# About this document

This guide describes the  $A^{\mbox{\tiny RF45-PRO}}$  devices, their options and accessories.

# Declaration of conformity

Manufacturer's name: Manufacturer's address

#### ADEUNIS R.F.

Parc Technologique PRE ROUX IV 283 rue Louis NEEL 38920 CROLLES - FRANCE

declares that the product if used and installed according to the user guide available on our web site <a href="https://www.adeunis-rf.com">www.adeunis-rf.com</a>

Product Name: Product Number(s): Product options: ARF45 ARF7532A

Complies with the RTTE Directive 99/5/EC:

 EMC:
 conformity to the harmonized standard EN 301 489
 Safety:
 conformity to the standard EN 60950-1/2001
 conformity to the standard EN 60950-1/2001
 conformity to harmonized standard EN 300-328 covering essential radio requirements of the RTTE directive.

Exposure to radio frequency signals: Regarding the 1999/519/EC recommendation, when using the device, keep the product at least 3 cm from your body.

Notes:

 Conformity has been evaluated according to the procedure described in Annex III of the RTTE directive.
 Receiver class (if applicable): 3.

Crolles, November 12th, 2008 VINCENT Hervé / Quality manager

## Download of the user guide

Thank you for having chosen the ADEUNIS RF products. User guides can be uploaded directly on our web site www.adeunis-rf.com Index **Products** 

#### Paragraph Modems > WIFI modem

Print version available upon request

- ✓ Tel: +33 4 76 92 07 77
- ✓ Email : arf@adeunis-rf.com

# **Feature's Overview**

- ARF45-PRO is a device that adds secure wireless 802.11 b/g (Wi-Fi) networking capability to any device with a serial interface. Basically the ARF45-PRO can be seen as a RS232/WIFI gateway.
- The ARF45-PRO enables remote access to a serial port over a wireless network. The data from the serial link is encapsulated into TCP or UDP packets which can travel through any IP based wireless network.

By the same token, the ARF45-PRO converts TCP or UDP packets from any IP based wireless network onto serial data.

- From a functional point of view, the major difference between the ARF42/45 and the ARF45-PRO is the addition of the WPA2/802.11i enterprise-grade security and authentication protocols (based on the EAP/802.1X framework).
- The ARF45-PRO's integrated web server transforms a standalone device into a networked product that can be managed remotely via a standard web browser.
- The ARF45-PRO operates as a WI-FI station and can thus be part of an Infrastructure network (communication with other WI-FI station through an Access Point) or an Ad-hoc network (direct Point to Point communication with another WI-FI station).

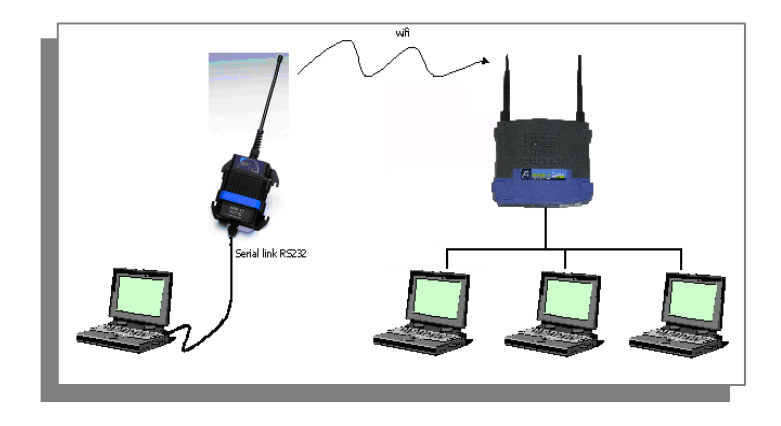

Infrastructure mode: The ARF45-PRO is connected to an Access Point

Ad-hoc mode: The ARF45-PRO is directly connected to another WI-FI station.

In this mode, point to point communication between two ARF45-PRO modems is also possible.

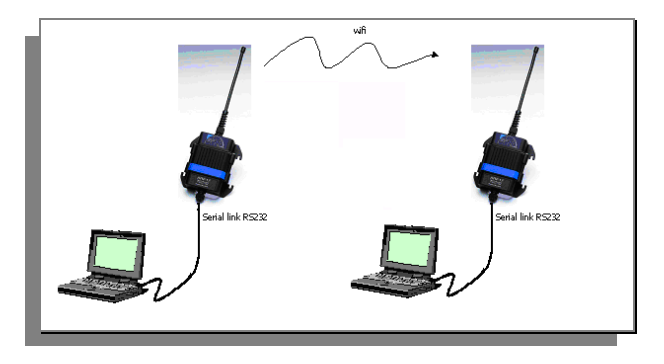

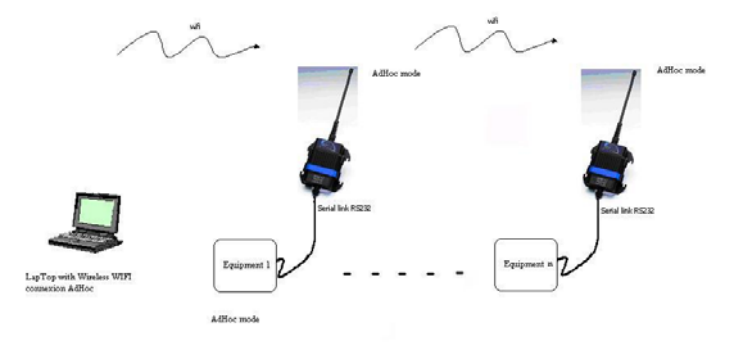

The following topology is also possible using Wi-Fi Ad-hoc mode:

- The ARF45-PRO contains a full-featured TCP/IP stack and supports the following communication and management protocols:

ARP, IP, TCP, UDP, ICMP, BOOTP, DHCP AutoIP, Telnet, FTP, TFTP, HTTP(S), SSH, SSL/TLS, SNMP, DNS, PPP, as well as the complete suite of 802.1X Enterprise Authentication Protocols (EAP) including EAP-TLS, EAP-TTLS, PEAP and LEAP.

- The configuration of the ARF45-PRO (that is the Serial link, Network, WLAN/Ethernet interfaces, Security mode...parameters) can be achieved in 2 ways:
- 1) Through a terminal software using a PC serial port.
- 2) Over the network, through a browser-based interface (which is accessing the embedded web server) or a Telnet connection.

# **Power supply**

To perform wiring of these products, the bottom part of the housing (part with stuffing box) has to be opened by unscrewing the two stainless steel screws on each side.

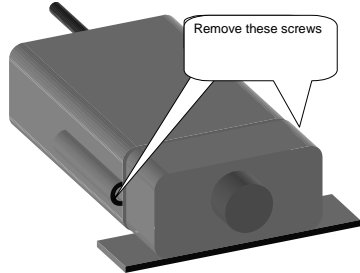

The ARF45PRO product must be supplied from a  $\underline{DC \ voltage}$  source. This voltage source must be 8V minimum and must not exceed 36 V<sub>DC</sub>.

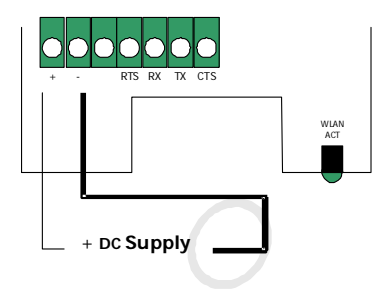

# Serial link wiring

The WIFI modem serial interface wiring is a two-step connection process: First connect the modem to a PC to set up the modem configuration, Then connect the modem to the final equipment for data transmission.

## Connection during serial configuration phase

For the initial configuration phase, the WIFI modem has to be connected on to a PC COM port. The set-up configuration software does not require RTS/CTS wiring. The following scheme is an example of connection with a PC:

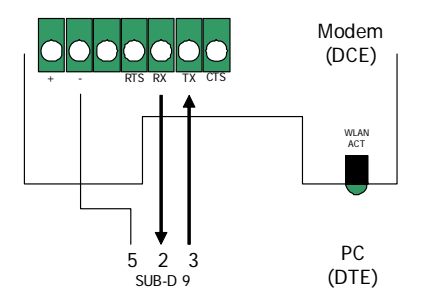

### Connection for data transmission

For the data transmission phase, the WIFI modem is attached by its serial port to the final transmission equipment. If the hardware flow control has been selected during modem configuration phase, RTS and CTS lines have to be connected between both pieces of equipment.

The following scheme is an example where the modem is connected as a piece of DCE equipment to a DTE with hardware flow control handshake:

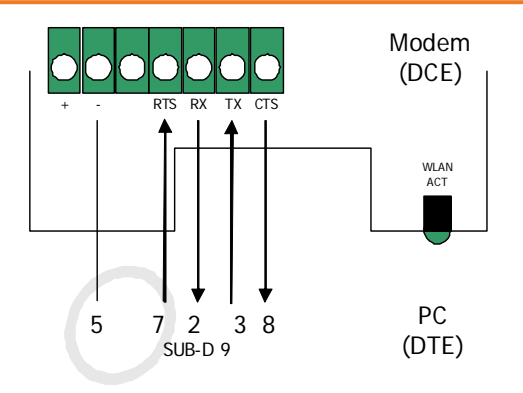

# **ARF45-PRO Configuration**

The ARF45-PRO comes with a default configuration.

The configuration is then modifiable through access to a set of parameters that are detailed further below.

In order to fit the application, the ARF45-PRO's configuration parameters can easily be modified using two different methods.

Here are listed below the two methods for configuring the ARF45-PRO:

- Through a **web browser** (by making a network connection to the embedded web server, also called the **Web Manager**, of the ARF45-PRO): the advantage of this method is that it offers a user-friendly graphical interface.

However this method requires the user to know what the WLAN interface settings (Network, Basic and Security settings) of the ARF45-PRO are. Indeed in order to make a network connection to the ARF45-PRO, the user needs to configure an Access Point (or a Wireless network card) with the same WLAN settings as the ones contained in the ARF45-PRO.

Through the **Command Line Interface** (accessible either over the network by making a Telnet connection or locally by connecting a terminal to the ARF45-PRO's serial port): the advantage of this method is that the user can access the ARF45-PRO configuration without having the knowledge of its WLAN settings (for instance in order to perform the very first configuration of the product which contains the factory settings). However the drawback of this method is that the command line interface is not user friendly and thus requires the user to navigate through the parameters structure tree and handle commands (it is actually a Cisco -like CLI). However this burden can be avoided by using the Adeunis configuration application which is a user-friendly application tool enabling the configuration of the ARF45-PRO from the serial interface. The purpose of this application is also to assist the user in configuring the ARF45-PRO by providing him with a step by step procedure.

Please refer to the "ARF45-PRO\_CommandSet.html" file which presents the parameters structure tree as well as all the available commands and their definition.

The configuration parameters are organised in several groups, based on their function: for instance the parameters pertaining to the network settings are put together into a group of parameters named *Network*.

#### **ARF45-PRO WLAN PROFILES**

The ARF45-PRO may have up to four WLAN profiles active at the same time.

A profile corresponds to the configuration of a WLAN link on the ARF45-PRO. In other words, a profile defines the parameters for the connection between an ARF45-PRO and the wireless network.

Those parameters are of 3 types:

- <u>Basic parameters</u>: Network name (also called SSID), network Topology and frequency channel (applicable only in Ad-hoc topology).
- <u>Advanced parameters</u>: TX data rate, TX power settings.
- <u>Security parameters</u>: Parameters pertaining to the encryption and authentication methods.

When using the web-based interface method for configuring the ARF45-PRO, the WLAN profiles are listed in order of precedence under the page Network-> Network 2-> Link-> Configuration (see figure 1 below):

<u>Note</u>: The ARF45-PRO can support 2 network interfaces: one 802.11 b/g wireless network interface (which corresponds to "Network 2") and one Ethernet network interface (which corresponds to "Network 1"). **However, as of now, the Ethernet network interface is not available on the product!** 

| Status 쇼핑<br>CLI                   | Networ                            | This page shows configuration of a<br>WLAN Link on the device.<br>The configuration details are stored |                                                                                                    |
|------------------------------------|-----------------------------------|----------------------------------------------------------------------------------------------------|----------------------------------------------------------------------------------------------------|
| CPM<br>CPU Power Mgmt              | Inte                              | rface Link                                                                                             | in one or more WLAN Profile. List<br>the selected WLAN Profiles in order                                                                                                    |
| Diagnostics                        |                                   |                                                                                                    | of preference here.                                                                                                    |
| DNS                                | Status Co                         | onfiguration Scan                                                                                      | settings on the WLAN without                                                                                                    |
| Email<br>Filesystem<br>FTP<br>Host | Network 2 (wlan0<br>Configuration | ) WLAN Link                                                                                            | saving them to Hash. If the settings<br>do not work, when you reboot the<br>device, it will still have the original<br>settings.<br>Use the <b>Submit</b> button to both<br>update the WLAN settings and sav |
| ITTP                               | Choice 1 Profile:                 | default_infrastructure_profile                                                                         | them to Flash.                                                                                                    |
| ine                                | Choice 2 Profile:                 | default adhoc profile                                                                                  |                                                                                                    |
| PD                                 | Choice 3 Profile:                 | PEAP secured profile                                                                                   | -                                                                                                    |
| letwork                            |                                   |                                                                                                    |                                                                                                    |
| ipp                                | Choice 4 Profile:                 |                                                                                                    |                                                                                                    |
| rotocol Stack                      | Out of Range Scan Interval:       | 1 seconds                                                                                              |                                                                                                    |
| iuery Port                         | Roaming:                          | C Enabled C Disabled                                                                                   |                                                                                                    |
| ISS                                |                                   |                                                                                                    |                                                                                                    |
| NMP<br>SH                          |                                   |                                                                                                    |                                                                                                    |
| SL                                 |                                   |                                                                                                    |                                                                                                    |
| vslog                              |                                   |                                                                                                    |                                                                                                    |
| ystem                              |                                   |                                                                                                    |                                                                                                    |
| erminal                            |                                   |                                                                                                    |                                                                                                    |
| FTP                                |                                   |                                                                                                    |                                                                                                    |
| unnel                              |                                   |                                                                                                    |                                                                                                    |
|                                    |                                   |                                                                                                    |                                                                                                    |

Figure 1

By default, the ARF45-PRO product comes with two default profiles: one which enables the connection to an Infrastucture Network (profile name is: *default\_infrastructure\_profile*) and another one which enables the connection to an Ad-Hoc network (profile name is: *default\_adhoc\_profile*).

Both of these profiles are set up with default network names (respectively *Lantronix Initial Infra Network* and *Lantronix Initial Adhoc Network*) and no security level activated.

The benefit from having these two default profiles activated is that by default (which means when the product contains the factory settings) the ARF45-

PRO can be configured over the network through an AP (Infrastructure) or a Wireless Network Card (Ad-Hoc). The prerequisite for this is to apply the ARF45-PRO's default WLAN settings to the AP or the Wireless Card. On top of this, a DHCP server must be present in the network in order to be able to proceed to the very first configuration of the product over the network!!

The ARF45-PRO also gives the possibility to create new WLAN profiles. For instance, the figures below (figure 2 to figure 5) show the four active WLAN profiles contained in an ARF45-PRO device: the two default profile (which have been kept) and two WLAN profiles which have been created for different purpose.

#### Important Point:

The ARF45-PRO can be used to connect to another ARF45-PRO in Ad-Hoc mode (for instance in order to establish a direct network connection between 2 ARF45-PRO).

If such a topology is to be used, the user must make sure that the *AdHoc merging* setting is enabled (if not, trouble during the connection may occur)!!!

#### ARF45-PRO User Guide

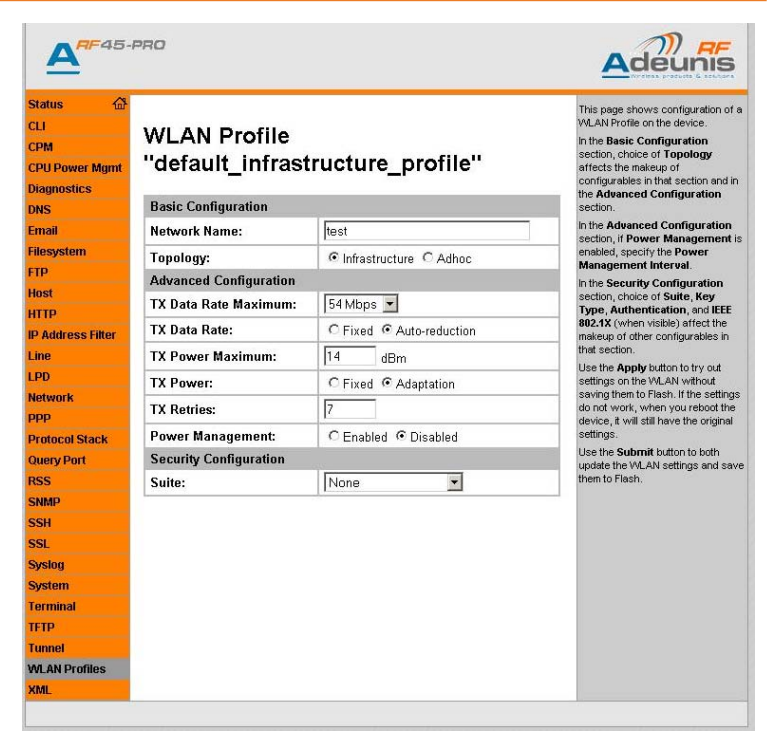

Figure 2

|                                          | PRO                    |                                 |                                                                                                    |
|------------------------------------------|------------------------|---------------------------------|----------------------------------------------------------------------------------------------------|
| Status 💮<br>CLI<br>CPM<br>CPU Power Mgmt | WLAN Profile "         | default_adhoc_profile''         | This page shows configuration of a<br>WLAN Profile on the device.<br>In the <b>Basic Configuration</b><br>section, choice of <b>Topology</b><br>affects the makeup of |
| Diagnostics                              | Natural Name           | Lontronix Initial Adhag Naturak | the Advanced Configuration                                                                                                    |
| DNS                                      | Network Maille.        | Eantonix Initial Autoc Network  | section.                                                                                                    |
| Email                                    | Topology:              | C Infrastructure  Adhoc         | section, if Power Management is                                                                                                    |
| Filesystem                               | Channel:               | 1                               | enabled, specify the Power<br>Management Interval.                                                                                                    |
| FIP                                      | Advanced Configuration |                                 | In the Security Configuration                                                                                                    |
| HUSI                                     | Adhoc Merging:         | Enabled C Disabled              | section, choice of Suite, Key<br>Type, Authentication, and IEEE                                                                                                    |
| IP Address Filter                        | TX Data Rate Maximum:  | 54 Mbps 💌                       | 802.1X (when visible) affect the                                                                                                    |
| Line                                     | TX Data Rate:          | C Fixed @ Auto-reduction        | that section.                                                                                                    |
| LPD                                      | TX Power Maximum       | 14 dBm                          | Use the Apply button to try out<br>settings on the WLAN without                                                                                                    |
| Network                                  |                        |                                 | saving them to Flash. If the settings                                                                                                    |
| ppp                                      | TA Power:              | C Fixed  Adaptation             | device, it will still have the original                                                                                                    |
| Protocol Stack                           | TX Retries:            | 7                               | settings.                                                                                                    |
| Query Port                               | Power Management:      | C Enabled © Disabled            | update the WLAN settings and save                                                                                                    |
| RSS                                      | Security Configuration |                                 | them to Flash.                                                                                                    |
| SNMP                                     | Suite:                 | None 💌                          |                                                                                                    |
| SSH                                      |                        |                                 |                                                                                                    |
| SSL                                      |                        |                                 |                                                                                                    |
| Syslog                                   |                        |                                 |                                                                                                    |
| System                                   |                        |                                 |                                                                                                    |
| Terminal                                 |                        |                                 |                                                                                                    |
| Transal                                  |                        |                                 |                                                                                                    |
| Tunilei                                  |                        |                                 |                                                                                                    |
| YMLAN Promes                             |                        |                                 |                                                                                                    |
| ANIL                                     |                        |                                 |                                                                                                    |

Figure 3

| CLI              | WLAN Profile           | "PEAP secured profile"    | This page shows configuration of<br>WLAN Profile on the device.           |
|------------------|------------------------|---------------------------|---------------------------------------------------------------------------|
| CPM              |                        | . => " Tb                 | section, choice of Topology                                               |
| CPU POWER Myrni  | Basic Configuration    |                           | configurables in that section and in                                      |
| DINS             | Network Name:          | test                      | the Advanced Configuration<br>section.                                    |
| Email            | Topology:              |                           | In the Advanced Configuration                                             |
| ilesystem        | Advanced Configuratio  | n                         | enabled, specify the Power                                                |
| тр               | TX Data Rate           | Edding a                  | Management Interval.                                                      |
| lost             | Maximum:               | 194 Mups                  | In the Security Configuration<br>section, choice of Suite, Key            |
| ATTP             | TX Data Rate:          | C Fixed  Auto-reduction   | Type, Authentication, and IEEE<br>802 1Y (when visible) affect the        |
| P Address Filter | TX Power Maximum:      | 14 dBm                    | makeup of other configurables in                                          |
| ine              | TX Power:              | C Fixed @ Adaptation      | that section.                                                             |
| .PD              | TYP                    |                           | settings on the WLAN without                                              |
| letwork          | TA Retries:            | <u>[/</u>                 | saving them to Flash. If the settings<br>do not work, when you reboot the |
| PPP              | Power Management:      | C Enabled                 | device, it will still have the original                                   |
| rotocol Stack    | Security Configuration |                           | settings.                                                                 |
| uery Port        | Suite:                 | WPA 💌                     | update the WLAN settings and say                                          |
| SS               | Authentication:        | C PSK @ IEEE 802.1X       | them to Flash.                                                            |
| NMP              | IEEE 802 1Y            |                           |                                                                           |
| SH               |                        |                           |                                                                           |
| SL               | PEAP Option:           |                           |                                                                           |
| yslog            | Username:              | arf45Pro                  |                                                                           |
| ystem            | Password:              | <configured></configured> |                                                                           |
| erminal          | Enonation              |                           |                                                                           |
| ETD              |                        |                           |                                                                           |

Figure 4

| A                                                       |                             |                                                                                                    | Adéunis                                                                     |
|---------------------------------------------------------|-----------------------------|----------------------------------------------------------------------------------------------------|-----------------------------------------------------------------------------|
| Status 🔂<br>CLI<br>CPM<br>CPU Power Mgmt<br>Diagnostics | WLAN Profile<br>"EAP_TLS_se | This page shows configuration of<br>VMLAN Profile on the device.<br>In the <b>Basic Configuration</b><br>section, choice of <b>Topology</b><br>affects the makeup of<br>configuraties in that section and in<br>the <b>Advanced Configuration</b> |                                                                             |
| DNS                                                     | <b>Basic Configuration</b>  |                                                                                                    | section.                                                                    |
| Email                                                   | Network Name:               | test                                                                                                    | In the Advanced Configuration<br>section, if Power Management is            |
| Filesystem                                              | Topology:                   |                                                                                                    | enabled, specify the Power<br>Management Interval                           |
| FTP                                                     | Advanced Configuratio       | n                                                                                                    | In the Security Configuration                                               |
| Host                                                    | TX Data Rate                | 54 Mbps 🔻                                                                                                    | section, choice of Suite, Key<br>Type, Authentication, and IEEE             |
| IP Address Filter                                       | Maximum:                    |                                                                                                    | 802.1X (when visible) affect the<br>makeup of other configurables in        |
| Line                                                    | TA Data Rate:               | C Fixed @ Auto-reduction                                                                                                    | that section.                                                               |
| LPD                                                     | TX Power Maximum:           | 14 dBm                                                                                                    | Use the Apply button to try out<br>settings on the VII AN without           |
| Network                                                 | TX Power:                   | C Fixed   Adaptation                                                                                                    | saving them to Flash. If the settings                                       |
| PPP                                                     | TX Retries:                 | 7                                                                                                    | do not work, when you reboot the<br>device, it will still have the original |
| Protocol Stack                                          | Power Management:           | C Enabled . Disabled                                                                                                    | settings.                                                                   |
| Query Port                                              | Security Configuration      |                                                                                                    | update the WLAN settings and sav                                            |
| RSS                                                     | Suite:                      | WPA 🔹                                                                                                    | them to Flash.                                                              |
| SNMP                                                    | Authentication:             | O PSK @ IEEE 802.1X                                                                                                    |                                                                             |
| SSI                                                     | IFFF 802.1X:                | FAP-TIS V                                                                                                    |                                                                             |
| Syslog                                                  | lloornomoi                  |                                                                                                    |                                                                             |
| System                                                  | Username.                   |                                                                                                    |                                                                             |
| Terminal                                                | Encryption:                 |                                                                                                    |                                                                             |
| TFTP                                                    |                             |                                                                                                    |                                                                             |
| Tunnel                                                  |                             |                                                                                                    |                                                                             |
| WLAN Profiles                                           |                             |                                                                                                    |                                                                             |

Figure 5

The "EAP\_TLS\_secured\_profile" and "PEAP\_secured\_profile" WLAN profiles are profiles with the EAP authentication mode enabled.

From figure 1, we can see that the "default infrastructure profile" has precedence over the EAP\_TLS profile which means that the ARF45-PRO will first search for a wireless Access Point with the same SSID, Channel number and Security mode as the ones contained in the "default infrastructure profile" profile. If such a profile is not found, then the ARF45-PRO will search for a profile matching the settings of the "PEAP secured profile" profile and so on.

In the case where more than one of the active profiles is available in the surrounding environment, it is important to note that the signal strength (from the Access Point) also comes into play when selecting the profile to which the ARF45-PRO is going to connect to.

## **ARF45-PRO default configuration**

The ARF45-PRO default configuration is as follows:

- 1) Two default profiles:
- Infrastructure Mode SSID: *Lantronix Initial Infra Network*
- Ad hoc mode SSID: Lantronix Initial Adhoc Network

<u>Note</u>: Both of these profiles are enabled by default. Infrastructure Mode is the first choice, then Ad-Hoc mode. You can set your AP to match an SSID of *Lantronix Initial Infra Network* or connect with another wireless card in Ad-hoc mode with an SSID of *Lantronix Initial Adhoc Network*.

- 2) No encryption
- 3) BOOTP, DHCP, and AutoIP enabled.

<u>Note:</u> AutoIP generates a random default IP address in the range 169.254.0.1 to 169.254.255.254 if no BOOTP or DHCP server is found.

▲ In case the user wish to configure the ARF45-PRO using the Web-based method, he has to make sure that the computer from which he is going to launch the web-browser (or open a Telnet session) is connected to an AP or have access to a wireless card with the **same settings !!!** 

Note that during the very first configuration, if no DHCP server is found, the AutoIP server (running on the ARF45-PRO) is going to assigned a default (and random) IP address to the ARF45-PRO. As a consequence the user does not know the IP address of the ARF45-PRO and thus he has to make use of the Command Line Interface method (over the serial port!) in order to carry Ref. 09-03-V0-jcs

out the very first configuration of the product (either using directly the CLI command mode or through the Adeunis configuration application.

Here are described below on figure 6 the steps to follow when the ARF45-PRO device contains the default factory settings:

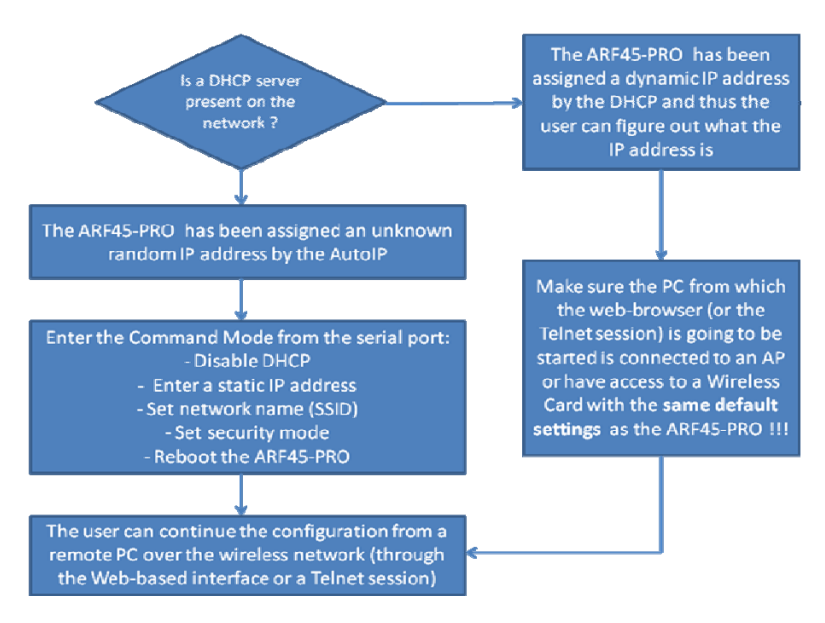

Figure 6

## Web-based configuration

To access the Web Manager:

1. Open a standard web browser (such as Netscape Navigator, Internet Explorer, Mozilla Firefox).

- 2. Enter the IP address of the ARF45-PRO in the address bar.
- 3. Enter your user name and password.

Note: The factory-default user name is *admin* and the factory-default password is *PASS*.

|                   | PRO                 |                  |                 | Adeunis |
|-------------------|---------------------|------------------|-----------------|---------|
| Status 🔂          |                     |                  |                 |         |
| Bridge            | Davis Ctatus        |                  |                 |         |
| CLI               | Device Status       |                  |                 |         |
| СРМ               | Product Information |                  |                 |         |
| CPU Power Mgmt    | Product Type:       | Adeunis ARF45-   | Pro             |         |
| Diagnostics       | Firmware Version:   | 1.3.0.0R9        |                 | 1       |
| DNS               | Build Date:         | Mar 10 2009 (15  | :42:36)         | 1       |
| Email             | Serial Number:      | 07082347J6MZA    | м               | -       |
| Filesystem        | Uptime:             | 0 days 00:05:17  |                 |         |
| FTP               | Permanent Config:   | Saved            |                 |         |
| Host              | Region:             | United States    |                 | -       |
| нттр              | Network Settings    | ANG CONTRACTOR   |                 |         |
| IP Address Filter | Interface:          | wlan0            |                 |         |
| Line              | Link:               | ESTABLISHED      |                 |         |
| LPD               | MAC Address:        | 00:20:4a:aa:22:2 | e               | -       |
| Network           | Host:               | <none></none>    |                 |         |
| PPP               | IP Address:         | 192.168.0.11 / 2 | 55.255.255.0    |         |
| Protocol Stack    | Default Gateway:    | <none></none>    |                 |         |
| Query Port        | Domain:             | <none></none>    |                 | -       |
| RSS               | Primary DNS:        | <none></none>    |                 |         |
| SNMP              | Secondary DNS:      | <none></none>    |                 |         |
| SSH               | Line Settings       |                  |                 |         |
| SSL               | Line 1:             | RS232, 9600, N   | one, 8, 1, None |         |
| Syslog            | Line 2:             | RS232, 9600, N   | one, 8, 1, None | -       |
| System            | Tunnaling           | Connect Accept   |                 |         |
| Terminal          | runnenng            | Mode             | Mode            |         |
| TFTP              | Tunnel 1:           | Active           | Waiting         |         |
| Tunnel            | Tunnel 2:           | Disabled         | Waiting         |         |
| WLAN Profiles     |                     |                  |                 |         |
| XML               |                     |                  |                 |         |
|                   |                     |                  |                 |         |

The Web Manager home page displays:

Figure 7

## Command mode configuration

As an alternative to using the Web Manager, you can configure the ARF45-PRO through the command line interface (CLI) using a series of commands. The command mode interface can be accessed through a Telnet session or a direct connection to a serial port.

**Configuration using Telnet session** 

To configure the ARF45-PRO device using a Telnet session over the network, establish a Telnet connection:

- 1. From the Windows Start menu, click Run. The Run dialog box appears.
- In the Run dialog box, type the following command, where x.x.x.x is the IP address of the ARF45-PRO device: telnet x.x.x.x => The command mode prompt shows up.

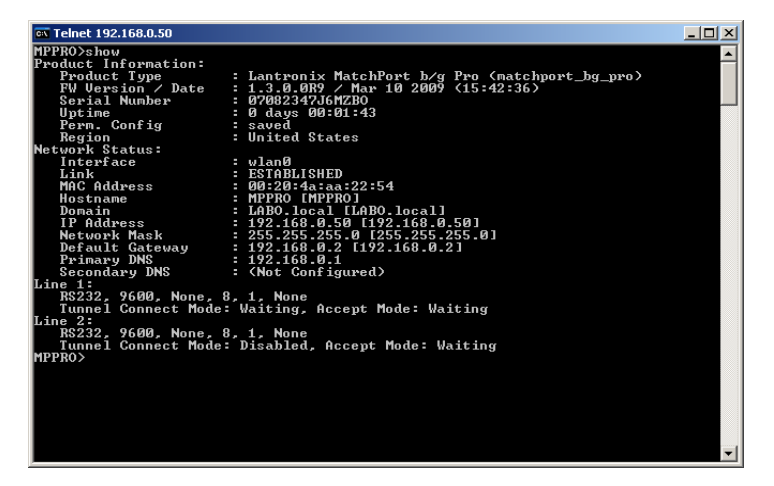

Figure 8

#### **Configuration using a Serial Port connection**

To configure the ARF45-PRO device locally using a serial port, connect a terminal or a PC running a terminal-emulation program to the device's serial port.

| Rercules SETUP utility by HW          | -group.com                       | _ 🗆 ×                  |
|---------------------------------------|----------------------------------|------------------------|
| UDP Setup Serial TCP Client           | TCP Server UDP Test Mode About   |                        |
| Beceived/Sent data                    |                                  |                        |
| Serial nort COM1 onene                | a                                | Serial                 |
|                                       |                                  | Name                   |
|                                       |                                  | COM1 💌                 |
|                                       |                                  | Baud                   |
|                                       | !!!!!xyz                         | 9600                   |
| MPPRO>>sshhooww                       |                                  | Data aiza              |
|                                       |                                  | Data size              |
| Product Information:                  |                                  | 8                      |
| Product Type                          | : Lantronix MatchPort b/g Pro    | Parity                 |
| (matchport_bg_pro)                    |                                  | none 💌                 |
| FW Version / Date                     | : 1.3.0.0R9 / Mar 10 2009        | Handshake              |
| (15:42:36)                            |                                  | OFF V                  |
| Serial Number                         | : 07082347J6MZB0                 | Note I                 |
| Uptime<br>Down Condin                 | : u days UU:UU:13                | moue                   |
| Perm. Config                          | : saved                          | Free                   |
| Region<br>Notwork Stotuce             | : United States                  |                        |
| Interfore                             | , wien0                          |                        |
| Link                                  | · FSTABLISHED                    | 1                      |
| MAC Address                           | : 00:20:4a:aa:22:54              | 🗙 Close                |
| Hostname                              | : MPPRO [MPPRO]                  | 1                      |
| Domain                                | : LABO.local [LABO.local]        | HWg FW update          |
| IP Address                            | : 192.168.0.50 [192.168.0.50]    |                        |
| Network Mask                          | : 255.255.255.0 [255.255.255.0]  |                        |
| Default Gateway                       | : 192.168.0.2 [192.168.0.2]      |                        |
| Primary DNS                           | : 192.168.0.1                    |                        |
| Secondary DNS                         | : (Not Configured)               |                        |
| Line 1:                               |                                  |                        |
| RS232, 9600, None,                    | 8, 1, None                       |                        |
| Line 2:                               |                                  |                        |
| RS232, 9600, None,                    | 8, 1, None                       |                        |
| Tunnel Connect Mode                   | : Disabled, Accept Mode: Waiting |                        |
| HPPRO>>                               |                                  |                        |
| 1                                     |                                  |                        |
| Modem lines                           |                                  |                        |
| i i i i i i i i i i i i i i i i i i i | O 🔘 RI 🔘 DSR 🔘 CTS 🥅 DTR 🥅 RTS   |                        |
| Send                                  |                                  |                        |
|                                       | HEX Send                         |                        |
| 1                                     |                                  | <b>H</b> Ugroup        |
|                                       | HEX Send                         | www.HW-group.com       |
|                                       |                                  | Hercules SETUP utility |
|                                       | HEX Send                         | Version 3.0.2          |
|                                       |                                  |                        |

Figure 9

Note: Configure the terminal for 9600 baud, 8-bit, no parity, 1 stop bit, and no flow control.

At boot time, executing the following sequence enables to enter the command mode:

Press and hold down the exclamation point (!) key.

Then, when an exclamation point (!) appears on the terminal or PC screen, type xyz within 5 seconds to display the command mode prompt.

At any time: There is also the possibility for the ARF45-PRO device to enter the command mode at any time, even while a connection with a remote device is set up.

To enter the Command mode, execute the following sequence at any time:

- Enter the string "---" (this causes the ARF45-PRO to reset).
- Then press and hold down the exclamation point (!) key until an exclamation point (!) appears on the terminal or PC screen and then type "xyz" within 5 seconds to display the command mode prompt.

A Entering the command mode through a serial port connection causes the ARF45-PRO device to be reset!

An alternative (to enter the command mode at any time) to using the above procedure consists of using the modem emulation mode. See in subsequent chapters how to configure this mode. Using this method does not reset the ARF45-PRO.

Navigating the command line interface (CLI)

The CLI is organized into a hierarchy of levels. When you first start a command line session, you are in the login level. Commands at the login level of the CLI do not affect current configuration settings; these commands provide diagnostic and status information only. To configure the device server running on Evolution, you must be in the enable level or any of its sub-levels. The level structure is depicted in the following figure:

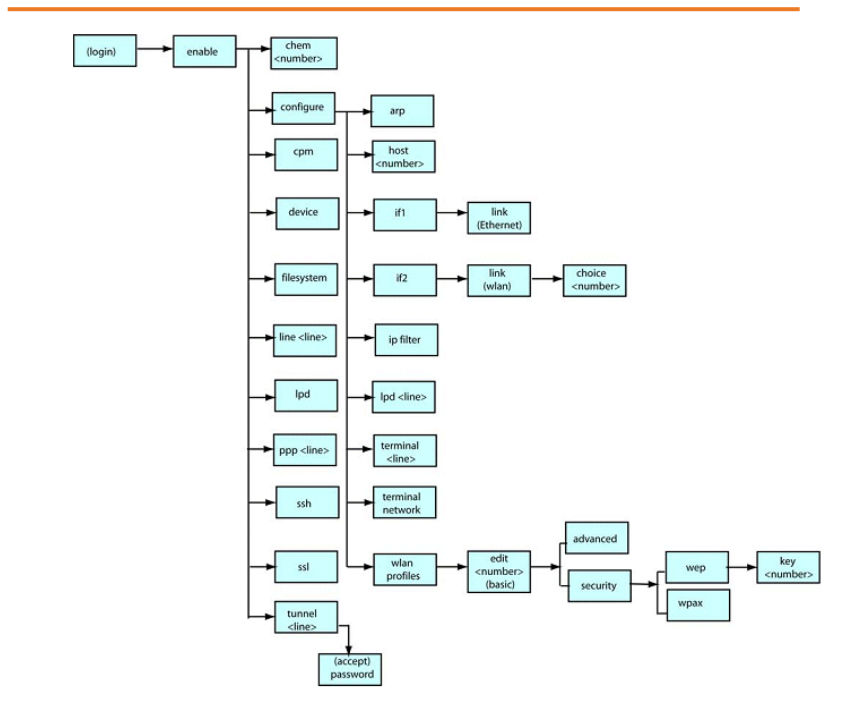

Figure 10

To move to a different level: Enter the name of that level from within its parent level.

For example: >enable (enable)#tunnel 2

<u>Note</u>: Some levels require a number to indicate one of several level instances. In the example above the number 2 indicates that we would like to configure the settings for tunneling on serial port 2.

To exit and return to one level higher: Type exit and press the Enter key.

<u>Note</u>: Typing exit at the login level or the enable level will close the CLI session.

To view the current configuration at any level: Type **show**. The configuration for that level displays.

To view the list of commands available at the current level: At the command prompt, type the question mark "?". The list of current commands displays. (There is no need to press Enter.)

<u>Note</u>: Items within < > (e.g. <string>) are required parameters.

To view the available commands and their explanations: At the command prompt, type \* and press Enter. The list of commands for that level and their description displays.

To view the list of commands available for a partial command: At the command prompt, type the partial command followed by the question mark "?". The list of current commands displays. (There is no need to press Enter.)

For example: <tunnel-1>#accept? displays a list of all accept commands at the tunnel level.

To view the available commands and their explanations for a partial command: At the command prompt, type the partial command followed by \* and press Enter. The list of partial commands and descriptions displays.

For example: <tunnel-1>#accept\* displays a list of all accept commands and descriptions at the tunnel level.

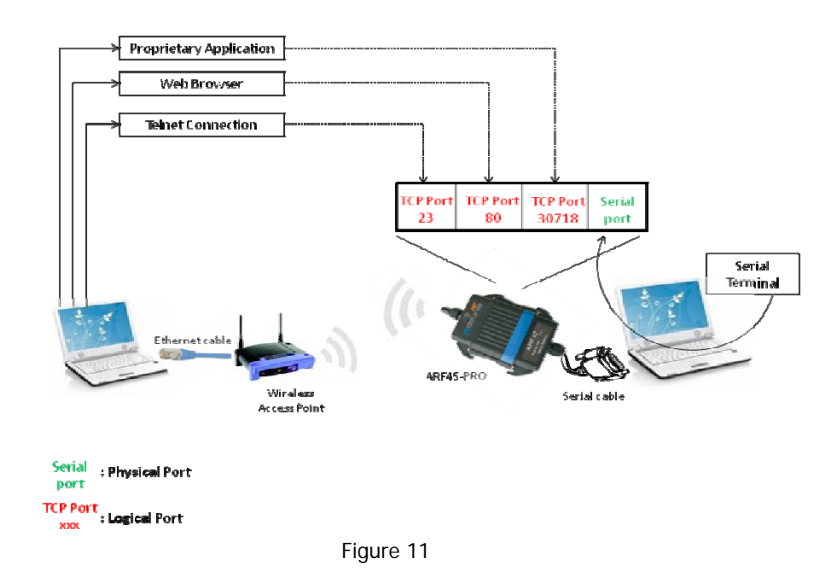

## Summary: Configuration How-To

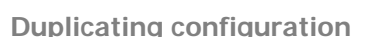

The ARF45-PRO device supports XML-based configuration which make device configuration transparent to users. The XML is easily editable with a standard text or XML editor.

Using XML-based configuration file provide a straightforward and flexible way to manage the configuration of multiple devices.

The ARF45-PRO allows for the configuration of units using an XML configuration file making it possible to easily export a current configuration for use on other ARF45-PRO devices or import a saved configuration file.

Exporting/Importing XML configuration file from/to an ARF45-PRO device is possible both through the use of the web-based interface or the use of the command mode interface.

When exporting the current system configuration in XML format, the generated XML file can be imported later to restore a configuration. It can also be modified and imported to update the configuration on this ARF45-PRO device or another ARF45-PRO device. The XML data can be exported to the browser window or to a file on the file system.

Duplicating configuration through the Web-based interface

The Web interface can be used to import (figure 13) and export (figure 12) an XML configuration file to the ARF45-PRO file system. It can also be used to import an XML configuration file from an external source such as your local hard drive.

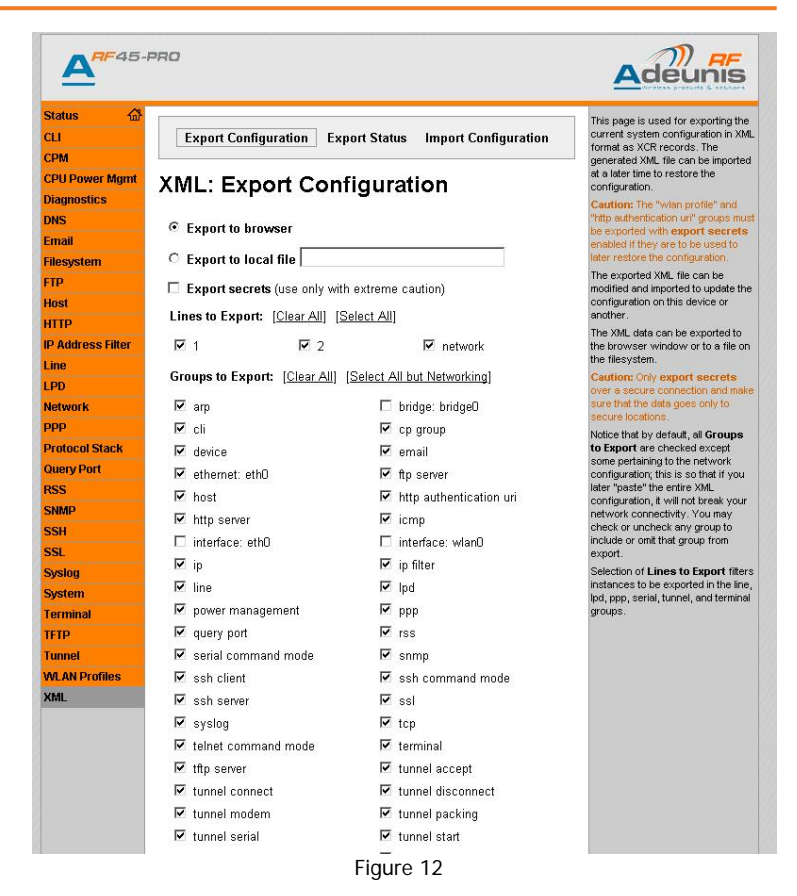

By default the network interface settings are not exported. This is so that if you later export the entire XML configuration, it will not break your network connectivity.

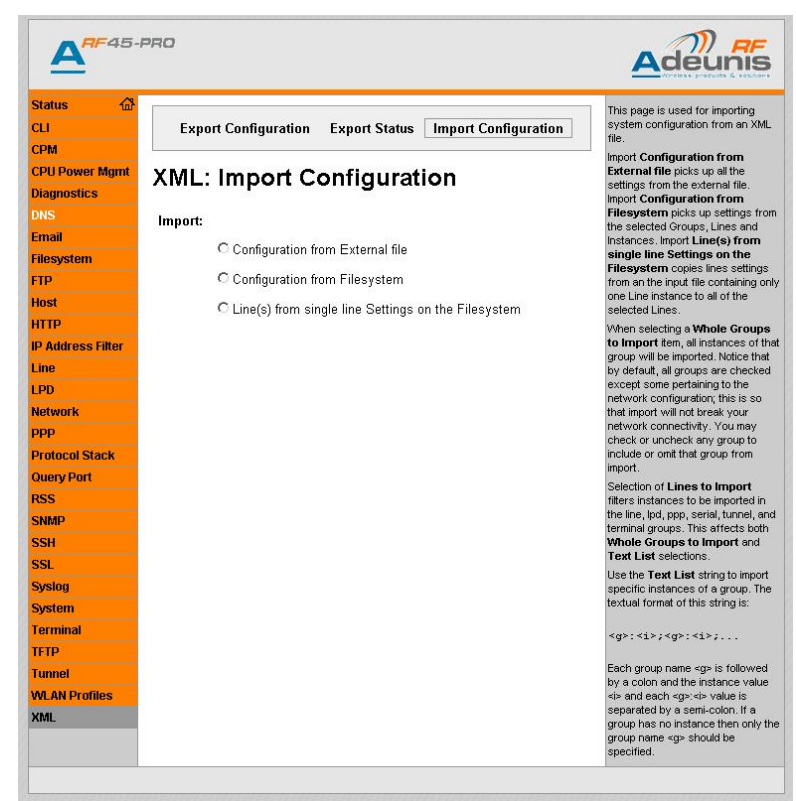

Figure 13

Duplicating configuration through the Command Line Interface

An XML configuration file can be imported (captured) or exported (dumped) directly to a Telnet or serial line session.

Capturing an XML configuration record can be started by pasting a valid XML configuration file directly into the Command line interface.

To dump the current configuration, use the following command:

**xcr dump** < *param*>

By default *param* is empty and the whole configuration is dumped and displayed on the terminal window.

The user may choose to export only part of the configuration by setting *param* to the group's names that have to be exported:

Example:

**xcr dump** *interface:2,arp,ppp* will export and display the content of the *arp* group, the content of the *ppp* group and and the content of the instance 2 of the *interface* group.

Duplicating configuration through an FTP connection

An XML configuration file can be exported or imported to or from the PC's filesystem by setting up a connection to the FTP server of the ARF45-PRO. By default the FTP server is running and the default username/pwd is: admin/none.

<u>Export</u>: type the command: **get** *matchport\_bg\_pro.xcr onto* the FTP client window. As a result, the current configuration of the ARF45-PRO is exported onto a file named *matchport\_bg\_pro.xcr* created in the FTP directory, which is the directory from which you ftp'ed.

<u>Import</u>: type the command: **put** *matchport\_bg\_pro.xcr onto* the FTP client window. As a result, the content of the *matchport\_bg\_pro.xcr* configuration file (that should be located in the FTP directory, which is the directory from which you ftp'ed) is loaded in the ARF45-PRO.

For this to take effect, the ARF45-PRO must be rebooted!

Duplicating configuration with Adeunis-RF configuration application

Using the Adeunis-RF application enables the user to export and import configuration over the serial port.

#### XML group

Here is below the list of XML group. This table indicates whether each item can be imported, exported, or exported with the placeholder "<!--configured and ignored-->":

| Group<br>Name | Item Name                | Value<br>Name | Value                                       | Import/Export                | Additional Information                                                                        |
|---------------|--------------------------|---------------|---------------------------------------------|------------------------------|-----------------------------------------------------------------------------------------------|
| arp           | arp timeout              |               |                                             | import/export                |                                                                                               |
|               | arp entry                | ip address    |                                             | Import                       | Add a dynamic entry to the<br>ARP table.                                                      |
|               |                          | Mac address   |                                             | import                       |                                                                                               |
|               | arp delete               |               |                                             | import                       | Remove an entry from the<br>ARP table. Specify the entry<br>by its IP address.                |
| di            | enable level<br>password |               |                                             | import/export<br>Placeholder |                                                                                               |
|               | bgin<br>password         |               |                                             | import/export<br>Placeholder |                                                                                               |
|               | quit connect             |               |                                             | import/export                |                                                                                               |
| cp group      | state                    |               | enable                                      | import/export                |                                                                                               |
|               |                          |               | disable                                     |                              |                                                                                               |
|               | ф                        | ср            |                                             | import/export                | CP number from 1 to 7                                                                         |
|               |                          | bit           |                                             | import/export                | Bit number from 0 to 6                                                                        |
|               |                          | type          | input                                       | import/export                |                                                                                               |
|               |                          |               | output                                      |                              |                                                                                               |
|               |                          | assert low    | enable<br>disable                           | import/export                |                                                                                               |
| device        | bng name                 |               |                                             | import/export                |                                                                                               |
|               | serial number            |               |                                             | export                       |                                                                                               |
|               | short name               |               |                                             | import/export                |                                                                                               |
| email         | to                       |               |                                             | import/export                | Multiple to addresses may be<br>separated with semicolons or<br>input as separate "to" items. |
|               | From                     |               |                                             | import/export                |                                                                                               |
|               | reply to                 |               |                                             | import/export                |                                                                                               |
|               | cc                       |               |                                             | import/export                | Multiple cc address may be<br>separated with semicolons or<br>input as separate "cc" items.   |
|               | subject                  |               |                                             | import/export                |                                                                                               |
|               | message file             |               |                                             | import/export                |                                                                                               |
|               | bcal port                |               |                                             | import/export                |                                                                                               |
|               | server port              |               |                                             | import/export                |                                                                                               |
|               | priority                 |               | Very Low<br>Low<br>Normal<br>High<br>Urgent | import/export                |                                                                                               |
|               | overriding<br>domain     |               |                                             | import/export                |                                                                                               |

Figure 14

| Group<br>Name          | Item Name       | Value<br>Name | Value      | Import/Export      | Additional Information                        |
|------------------------|-----------------|---------------|------------|--------------------|-----------------------------------------------|
|                        | db.             | group         |            | import/export      |                                               |
|                        |                 | trigger value | 1          | import/export      |                                               |
| ethernet               | duplex          |               | auto       | import/export      |                                               |
|                        |                 |               | full       |                    |                                               |
|                        |                 |               | half       | land the second    |                                               |
|                        | speed           |               | auto<br>10 | import/export      |                                               |
|                        |                 |               | 100        | _                  |                                               |
| exit cli               | state           |               | enable     | import             |                                               |
| frontearo              | version         |               | asab/e     | export             |                                               |
| ftp server             | state           |               | enable     | import/export      |                                               |
|                        |                 |               | disable    |                    |                                               |
|                        | admin           |               |            | import/export      |                                               |
|                        | username        |               |            |                    | 5                                             |
|                        | admin           |               |            | Import/export      | Exports as                                    |
|                        | password        |               |            | Flacenoider        | ignored>".                                    |
| host                   | name            |               |            | import/export      |                                               |
|                        | protocol        |               | teinet     | import/export      |                                               |
|                        | mmete           |               | ssh        | lana a tío un a tí |                                               |
|                        | address         |               |            | Import/export      |                                               |
|                        | remote port     |               |            | import/export      |                                               |
|                        | ssh             |               |            | import/export      | Username must correspond                      |
|                        | username        |               |            |                    | to a configured ssh client<br>user.           |
| http<br>authentication | realm           |               |            | import/export      | Attribute of "instance"<br>specifies the uri. |
| uri                    | type            |               |            | import/export      |                                               |
|                        | user            | username      |            | import/export      |                                               |
|                        |                 | password      |            | import/export      | Exports as                                    |
|                        |                 |               |            | Placeholder        | "! configured and<br>ignored>".               |
|                        | user delete     |               |            | import             | Delete the HTTP                               |
|                        |                 |               |            |                    | Authentication URI user. The                  |
|                        |                 |               |            |                    | value element is used to                      |
|                        | Uri delete      |               |            | import             | Delete the HTTP                               |
|                        |                 |               |            |                    | Authentication URI. The                       |
|                        |                 |               |            |                    | value of the element is used                  |
|                        |                 |               |            |                    | to specify the URI for                        |
| http server            | state           |               | enable     | import/export      | deletion.                                     |
|                        |                 |               | disab/e    |                    |                                               |
|                        | port            |               |            | import/export      |                                               |
|                        | secure port     |               |            | import/export      |                                               |
|                        | secure          | ss/3          | enable     | import/export      |                                               |
|                        | polocois        | #ls 1.0       | enable     | import/export      |                                               |
|                        |                 |               | disab/e    | - inportonport     |                                               |
|                        |                 | tt/s 1.1      | enable     | import/export      | 1                                             |
|                        |                 |               | disab/e    |                    |                                               |
|                        | max timeout     |               |            | import/export      |                                               |
|                        | max bytes       |               | +          | import/export      |                                               |
|                        | l logging state | 1             | 1          | Imporvexport       | 1                                             |

Figure 15

| Group<br>Name | Item Name          | Value<br>Name          | Value                | Import/Export | Additional Information                                                                                          |
|---------------|--------------------|------------------------|----------------------|---------------|----------------------------------------------------------------------------------------------------|
|               | bg format          |                        |                      | import/export |                                                                                                    |
|               | max log            |                        |                      | import/export |                                                                                                    |
| icmp          | state              |                        | enable               | import/export |                                                                                                    |
| interface     | state              |                        | enable               | import/export |                                                                                                    |
|               | bootp              |                        | enable               | import/export |                                                                                                    |
|               | dhcp               |                        | enable               | import/export |                                                                                                    |
|               | dhcp client id     |                        |                      | import/export | Set the identity of the client device.                                                                          |
|               | domain             |                        | 0                    | import/export | a series a francés de la constante de la constante de la constante de la constante de la constante de la consta |
|               | hostname           |                        |                      | import/export |                                                                                                    |
|               | p address          |                        | 8                    | import/export |                                                                                                    |
|               | default<br>gateway |                        |                      | import/export |                                                                                                    |
|               | primary dns        |                        |                      | import/export |                                                                                                    |
|               | secondary<br>dns   |                        |                      | import/export |                                                                                                    |
| ip filter     | filter entry       | ip address<br>net mask |                      | import/export |                                                                                                    |
|               | fiter delete       | ip address<br>Net mask |                      | import        | Delete an IP filter entry.                                                                                      |
| line          | state              |                        | enable<br>disable    | import/export |                                                                                                    |
|               | baud rate          |                        |                      | import/export | Any value from 300 to<br>230400.                                                                                |
|               | data bits          |                        | 7<br>8               | import/export |                                                                                                    |
|               | parity             |                        | none<br>even<br>odd  | import/export |                                                                                                    |
|               | stop bits          |                        | 1 2                  | import/export |                                                                                                    |
|               | flow control       |                        | hardware<br>software | import/export |                                                                                                    |
|               | xon char           |                        |                      | import/export | Set the x-on character. Enter<br>as a hexadecimal byte.                                                         |
|               | Xoff char          |                        | 9 - 200 M 10         | import/export | Set the x-off character. Enter<br>as a hexadecimal byte.                                                        |
|               | interface          |                        | rs232                | import/export | rs485 option is only<br>available on EDS4100                                                                    |
|               | 00.010             |                        | r\$485               | import/ouro-t | ports 1 and 37777                                                                                               |
|               | retreat            |                        | Ind                  | import/export |                                                                                                    |
|               | protocol           |                        | mae                  | #npon/export  |                                                                                                    |
|               |                    |                        | none                 |               |                                                                                                    |
|               |                    |                        | tunnel               | -             |                                                                                                    |
|               |                    |                        | deable               | -             |                                                                                                    |
| Ind           | banner             |                        | enable               | import/export | Ind settings cannot be                                                                                          |
| 100           | Connor             |                        | deable               | "horesport    | imported for a console port /if                                                                                 |
|               | binany             |                        | enable               | import/export | applicable)                                                                                                    |
|               | undry              |                        | disable              | anportexport  |                                                                                                    |
|               | movert             |                        | enable               | import/export | 1                                                                                                    |

Figure 16
| Group<br>Name | Item Name          | Value<br>Name | Value             | Import/Export     | Additional Information                        |
|---------------|--------------------|---------------|-------------------|-------------------|-----------------------------------------------|
|               | newline            |               | disable           |                   |                                               |
|               | eoi                |               | enable            | import/export     |                                               |
|               |                    |               | disable           |                   |                                               |
|               | eoj text           |               |                   | import/export     | 1                                             |
|               | formfeed           |               | enable            | import/export     |                                               |
|               |                    |               | disable           |                   |                                               |
|               | queue name         |               | and the           | import/export     |                                               |
|               | soj                |               | enable            | import/export     |                                               |
|               | mitext             |               | asable            | import/export     |                                               |
| nower         | state              |               | enable            | import/export     |                                               |
| management    | 0.010              |               | disable           | Importoxport      |                                               |
| מממ           | bcal ip            |               |                   | import/export     |                                               |
| PPP           | pear ip            |               |                   | import/export     |                                               |
|               | network mask       |               |                   | import/export     |                                               |
|               | authentication     |               | none              | import/export     |                                               |
|               | mode               |               | pap               |                   |                                               |
|               |                    |               | chap              |                   |                                               |
|               | username           |               |                   | import/export     |                                               |
|               | password           |               |                   | import/export     | Exports as<br>"! configured and<br>ignored>". |
| query port    | state              |               | enable            | import/export     |                                               |
|               |                    |               | disable           |                   |                                               |
|               |                    |               | Disable           |                   |                                               |
| rss           | feed               |               | enable            | import/export     |                                               |
|               | a secolat          |               | disable           | lana and lana and |                                               |
|               | persist            |               | enable            | impon/export      |                                               |
|               | may aptrica        |               | asable            | import/ovport     |                                               |
|               | deer dete          |               | enable            | importexport      |                                               |
|               | uear uala          |               | disable           | Import            |                                               |
| serial        | mode               |               | disable           | import/export     |                                               |
| command       |                    |               | always            |                   |                                               |
| mode          |                    |               | serial string     | -                 |                                               |
|               | echo serial        |               | enable            | import/export     |                                               |
|               | string             |               | disable           |                   |                                               |
|               | serial string      |               |                   | import/export     |                                               |
|               | signon<br>message  |               |                   | import/export     |                                               |
|               | wait time          |               |                   | import/export     | 1                                             |
|               | ф.                 | group         |                   | import/export     | 1                                             |
|               |                    | trigger value | 1                 |                   |                                               |
| snmp          | state              |               | enable<br>disable | import/export     |                                               |
|               | system name        |               |                   | import/export     |                                               |
|               | system             |               |                   | import/export     |                                               |
|               | contact            |               |                   | land the set      |                                               |
|               | description        |               |                   | import/export     |                                               |
|               | system<br>location |               |                   | import/export     |                                               |
|               | traps              | state         | enable<br>disable | import/export     |                                               |

| Group<br>Name | Item Name                  | Value<br>Name            | Value             | Import/Export                | Additional Information                        |
|---------------|----------------------------|--------------------------|-------------------|------------------------------|-----------------------------------------------|
|               |                            | primary                  |                   | import/export                |                                               |
|               |                            | destination              |                   |                              |                                               |
|               |                            | secondary<br>destination |                   | import/export                |                                               |
|               | read                       |                          |                   | import/export                | Exports as                                    |
|               | community                  |                          |                   |                              | "! configured and<br>ignored>".               |
|               | write<br>community         |                          |                   | import/export<br>Placeholder | Exports as<br>"! configured and<br>ignored>". |
| ssh client    | known host                 | public dsa<br>key        |                   | import/export                |                                               |
|               |                            | server                   |                   |                              |                                               |
|               | dianturan                  | public rsa key           |                   | lana a stila un a st         |                                               |
|               | aient users                | username                 |                   | import/export                | Exports on                                    |
|               |                            | passworu                 |                   | mporvexport                  | "! configured and<br>ignored>".               |
|               |                            | remote<br>command        |                   | import/export                | · ·                                           |
|               |                            | public rsa key           |                   | import/export                | Exports as<br>"! configured and<br>ignored>". |
|               |                            | private rsa<br>key       |                   | import/export                |                                               |
|               |                            | public dsa<br>key        |                   | import/export                | Exports as<br>"! configured and<br>ignored>". |
|               |                            | private dsa<br>key       |                   | import/export                |                                               |
|               | known host<br>delete       |                          |                   | import                       | Specify the server host for<br>deletion.      |
|               | Client users<br>delete     |                          |                   | import                       | Specify the username for<br>deletion.         |
|               | Client rsa key<br>delete   |                          |                   | import                       | Specify the username.                         |
|               | Client dsa<br>key delete   |                          |                   | import                       | Specify the username.                         |
| ssh command   | max sessions               |                          |                   | import/export                |                                               |
| mode          | state                      |                          | enable<br>disable | import/export                |                                               |
|               | port                       |                          |                   | import/export                |                                               |
| ssh server    | host rsa keys              | public key               |                   | import/export                |                                               |
|               |                            | private key              |                   | import/export                | Exports as<br>"! configured and<br>ignored>". |
|               | host dsa keys              | public key               |                   | import/export                | Exports as                                    |
|               |                            | private key              |                   | import/export                | "! configured and<br>ignored>".               |
|               | authorized                 | username                 |                   | import/export                | -                                             |
|               | users                      | password                 |                   | import/export                | Exports as<br>"! configured and<br>ignored>". |
|               |                            | public rsa key           |                   | import/export                |                                               |
|               |                            | public dsa<br>key        |                   | import/export                |                                               |
|               | authorized<br>users delete |                          |                   | import                       | Delete an SSH authorized<br>user.             |

Figure 18

| Group<br>Name | Item Name           | Value<br>Name | Value       | Import/Export | Additional Information                        |
|---------------|---------------------|---------------|-------------|---------------|-----------------------------------------------|
|               | host keys<br>delete | key type      | rsa<br>dsa  | import        | Delete the SSH host keys.                     |
| ssl           | certificate         | certificate   |             | import/export | Enter the text of the<br>certificate.         |
|               |                     | private key   |             | import/export | Enter the text of the private<br>key.         |
|               |                     |               |             |               | Exports as<br>"! configured and<br>ignored>". |
|               | rsa certificate     | certificate   |             | import/export | Enter the text of the<br>certificate.         |
|               |                     | private key   |             | import/export | Enter the text of the private<br>key.         |
|               |                     |               |             |               | Exports as<br>"! configured and<br>ignored>". |
|               | dsa certificate     | certificate   |             | import/export | Enter the text of the<br>certificate.         |
|               |                     | private key   |             | import/export | Enter the text of the private<br>key.         |
|               |                     |               |             |               | Exports as<br>"! configured and<br>ignored>". |
|               | delete              |               | certificate | import        | Deletes the current SSL<br>certificate.       |
|               | trusted ca          |               |             | import/export |                                               |
| syslog        | host                |               |             | import/export |                                               |
|               | bcal port           |               |             | import/export |                                               |
|               | remote port         |               |             | import/export |                                               |
|               | severity log        |               | energency   | import/export |                                               |
|               | 2401                |               | critical    | 1             |                                               |
|               |                     |               | error       | 1             |                                               |
|               |                     |               | warning     | ]             |                                               |
|               |                     |               | notice      |               |                                               |
|               |                     |               | information | 4             |                                               |
|               | atata               |               | debug       | import/ouport |                                               |
|               | state               |               | disable     | imporvexport  |                                               |
| tcp           | resets              |               | enable      | import/export |                                               |
|               |                     |               | disable     |               |                                               |
| telnet        | max sessions        |               |             | import/export |                                               |
| command       | state               |               | enable      |               |                                               |
| mode          | port                |               | disable     | -             |                                               |
| terminal      | break<br>duration   |               |             | import/export | milliseconds                                  |
|               | echo                |               | enable      | import/export |                                               |
|               | exit connect        |               | enable      | import/export | •                                             |
|               | menu                |               | disable     | ""portexport  |                                               |
|               | bgin connect        |               | enable      | import/export | 1                                             |
|               | menu                |               | disable     |               |                                               |
|               | 1                   |               | El          | ,<br>,        | 1                                             |

| Group<br>Name | Item Name          | Value<br>Name          | Value             | Import/Export | Additional Information                        |
|---------------|--------------------|------------------------|-------------------|---------------|-----------------------------------------------|
|               | send break         |                        |                   | import/export | control character                             |
|               | terminal type      |                        |                   | import/export |                                               |
| tftp server   | state              |                        | enable            | import/export |                                               |
|               |                    |                        | disable           |               |                                               |
|               | allow file         |                        | enable            | import/export |                                               |
| tunnel accent | eccent mode        |                        | enable            | import/export |                                               |
| uniter accopt | acceptinoue        |                        | disable           | Importexport  |                                               |
|               |                    |                        | any               | 1             |                                               |
|               |                    |                        | character         |               |                                               |
|               |                    |                        | start             |               |                                               |
|               |                    |                        | character         | -             |                                               |
|               |                    |                        | modem             |               |                                               |
|               |                    |                        | asserted          |               |                                               |
|               |                    |                        | modem             | -             |                                               |
|               | aes decrypt        |                        |                   | import/export |                                               |
|               | key                |                        |                   | Placeholder   |                                               |
|               | aes encrypt        |                        |                   | import/export |                                               |
|               | key                |                        |                   | Placeholder   |                                               |
|               | bcal port          |                        | ton               | import/export |                                               |
|               | protocor           |                        | top coo           | mporvexport   |                                               |
|               |                    |                        | ssh               | -             |                                               |
|               |                    |                        | ss/               | 1             |                                               |
|               |                    |                        | telnet            |               |                                               |
|               | flush serial       |                        | enable            | import/export |                                               |
|               |                    |                        | disable           |               |                                               |
|               | block serial       |                        | enable            | import/export |                                               |
|               | block notwork      |                        | disable<br>mable  | import/ovport |                                               |
|               | DOCK NELWORK       |                        | disable           | mporvexport   |                                               |
|               | tcp keep alive     |                        | 4000.0            | import/export |                                               |
|               |                    |                        |                   |               |                                               |
|               | email connect      |                        |                   | import/export |                                               |
|               | email<br>dsconnect |                        |                   | import/export |                                               |
|               | on set aroun       | m                      |                   | import/export | co name or co group name                      |
|               | ap set group       | connection             | 1                 | import/export | ap name of op group name                      |
|               |                    | value                  |                   |               |                                               |
|               |                    | disconnection<br>value |                   | import/export |                                               |
|               | password           | prompt                 | enable<br>disable | import/export |                                               |
|               |                    | password               |                   | import/export | Exports as<br>"! configured and<br>ianored>". |
| tunnel        | connect            |                        | enable            | import/export |                                               |
| connect       | mode               |                        | disable           | ]             |                                               |
|               |                    |                        | any               |               |                                               |
|               |                    |                        | character         | 1             |                                               |
|               |                    |                        | start             |               |                                               |
|               |                    |                        | character         | 4             |                                               |
|               |                    |                        | modern            |               |                                               |
|               |                    |                        | asserted          |               |                                               |
|               |                    | •                      |                   | 1             |                                               |

Figure 20

| Group<br>Name | Item Name           | Value<br>Name          | Value             | Import/Export | Additional Information                                          |
|---------------|---------------------|------------------------|-------------------|---------------|-----------------------------------------------------------------|
|               |                     |                        | modem             |               |                                                                 |
|               | æs decrypt          |                        |                   | import/export |                                                                 |
|               | Key<br>Research/of  |                        |                   | import/export |                                                                 |
|               | kev                 |                        |                   | Placeholder   |                                                                 |
|               | bcal port           |                        |                   | import/export |                                                                 |
|               | remote              |                        |                   | import/export |                                                                 |
|               | address             |                        |                   |               |                                                                 |
|               | remote port         |                        | 1                 | import/export |                                                                 |
|               | protocol            |                        | tcp               | import/export |                                                                 |
|               |                     |                        | eeb               | -             |                                                                 |
|               |                     |                        | ssl               | -             |                                                                 |
|               |                     |                        | tcp aes           | 1             |                                                                 |
|               |                     |                        | udp aes           |               |                                                                 |
|               |                     |                        | telnet            |               |                                                                 |
|               | reconnect<br>time   |                        |                   | import/export |                                                                 |
|               | flush serial        |                        | enable            | import/export |                                                                 |
|               |                     |                        | disable           |               |                                                                 |
|               | ssh<br>username     |                        |                   | import/export | Username must correspond<br>to a configured ssh client<br>user. |
|               | Block serial        |                        | enable<br>disable | import/export |                                                                 |
|               | block network       |                        | enable<br>disable | import/export |                                                                 |
|               | tcp keep alive      |                        |                   | import/export |                                                                 |
|               | email connect       |                        |                   | import/export |                                                                 |
|               | email<br>disconnect |                        |                   | import/export |                                                                 |
|               | op set group        | фр                     |                   | import/export | cp name or cp group name                                        |
|               |                     | connection<br>value    |                   | import/export |                                                                 |
|               |                     | disconnection<br>value |                   | import/export |                                                                 |
| tunnel        | character           |                        | enable            | import/export |                                                                 |
| disconnect    | stop                |                        | disable           |               |                                                                 |
|               | flush serial        |                        | enable            | import/export |                                                                 |
|               | madam               |                        | disable           | import/ovport |                                                                 |
|               | moterni             |                        | disable           | Imporvexport  |                                                                 |
|               | timeout             |                        | Gabble            | import/export | A value of 0 disables the<br>timeout feature.                   |
| tunnel        | echo pluses         |                        | enable            | import/export |                                                                 |
| modem         |                     |                        | disab/e           |               |                                                                 |
|               | echo                |                        | enable            | import/export |                                                                 |
|               | commands            |                        | disable           |               |                                                                 |
|               | verbose             |                        | enable            | import/export |                                                                 |
|               | response            |                        | disable           | import/export |                                                                 |
|               | type                |                        | numeric           |               |                                                                 |
|               | error               |                        | enable            | import/export | 1                                                               |
|               | unknown             |                        | disable           | ,             |                                                                 |
|               | connect string      |                        |                   | import/export | 1                                                               |
| tunnel        | packing mode        |                        | disable           | import/export |                                                                 |

Figure 21

Ref. 09-03-V0-jcs

| Group<br>Name                 | Item Name         | Value<br>Name    | Value          | Import/Export | Additional Information                                                            |
|-------------------------------|-------------------|------------------|----------------|---------------|-----------------------------------------------------------------------------------|
| packing                       |                   |                  | timeout        |               |                                                                                   |
|                               |                   |                  | send           |               |                                                                                   |
|                               |                   |                  | character      |               |                                                                                   |
|                               | timeout           |                  |                | import/export | -                                                                                 |
|                               | threshold         |                  | -              | import/export | 4                                                                                 |
|                               | send              |                  |                | impon/export  |                                                                                   |
|                               | trailing          |                  | 1              | import/export | -                                                                                 |
|                               | character         |                  |                | mponocupon    |                                                                                   |
| tunnel serial                 | buffer size       |                  |                | import/export |                                                                                   |
|                               | dtr               |                  | asserted       | import/export |                                                                                   |
|                               |                   |                  | while          |               |                                                                                   |
|                               |                   |                  | connected      | -             |                                                                                   |
|                               |                   |                  | continuously   |               |                                                                                   |
|                               | 1.4               | -                | asserted       | 1             |                                                                                   |
|                               | read timeout      | 2                | -              | import/export |                                                                                   |
|                               | timeout           |                  |                | mporvexport   |                                                                                   |
| tunnel start                  | start             |                  |                | import/export |                                                                                   |
|                               | character         |                  |                |               |                                                                                   |
|                               | echo              |                  | enable         | import/export |                                                                                   |
|                               | 0.112214          |                  | disable        |               |                                                                                   |
| tunnel stop sto<br>cha<br>ect | stop<br>character |                  |                | import/export |                                                                                   |
|                               | echo              |                  | enable         | import/export |                                                                                   |
|                               |                   |                  | disable        |               |                                                                                   |
| wlan c                        | choice            | profile          |                | import/export | Value is the name of a<br>WLAN profile.                                           |
|                               | out of range      |                  |                | import/export | Time interval in seconds.                                                         |
| wlan profile                  | basic             | network          |                | import/export | Value is the name of the                                                          |
|                               |                   | nomo             |                |               | characters.                                                                       |
|                               |                   | topology         | infrastructure | import/export | Default.                                                                          |
|                               |                   |                  | adhoc          | import/export |                                                                                   |
|                               |                   | channel          |                | import/export | Value is the channel number.<br>Applies only if topology is<br>adhoc. Default: 1. |
|                               | advanced          | adhoc<br>merging | enable         | import/export | Applies only if topology is<br>adhoc. Default.                                    |
|                               |                   |                  | disable        | import/export | Applies only if topology is<br>adhoc.                                             |
|                               |                   | tx data rate     | 1 Mbps         | import/export |                                                                                   |
|                               |                   | minimum          | 2 Mbps         | import/export |                                                                                   |
|                               |                   |                  | 5.5 Mbps       | import/export |                                                                                   |
|                               |                   |                  | 6 Mbps         | import/export | -                                                                                 |
|                               |                   |                  | 9 MDps         | import/export |                                                                                   |
|                               |                   |                  | 12 Mbps        | import/export |                                                                                   |
|                               |                   |                  | 12 Mops        | import/export |                                                                                   |
|                               |                   |                  | 24 Mhos        | import/export |                                                                                   |
|                               |                   |                  | 36 Mbps        | import/export |                                                                                   |
|                               |                   |                  | 48 Mbps        | import/export |                                                                                   |
|                               |                   |                  | 54 Mbps        | import/export | Default.                                                                          |

Figure 22

| Group<br>Name | Item Name | Value<br>Name                   | Value              | Import/Export | Additional Information                                                                                                    |
|---------------|-----------|---------------------------------|--------------------|---------------|----------------------------------------------------------------------------------------------------|
|               |           | tx data rate                    | fxed               | import/export |                                                                                                    |
|               |           |                                 | auto-<br>reduction | import/export | Default.                                                                                                    |
|               |           | tx power<br>maximum             |                    | import/export | Value is the number of dBm.<br>Default: 14 dBm.                                                                             |
|               |           | tx power                        | fixed              | import/export | Default.                                                                                                    |
|               |           | tx retries                      | adaptation         | Imporvexport  | Value is the number of<br>retries. Default: 4.                                                                              |
|               |           | power                           | enable             | import/export |                                                                                                    |
|               |           | management                      | disable            | import/export | Default.                                                                                                    |
|               |           | power<br>management<br>interval |                    | import/export | Value is number of<br>"beacons". One beacon per<br>100 ms. Applies only if<br>"power management" is<br>enabled. Default: 1. |
|               | security  | suite                           | none               | import/export | Default.                                                                                                    |
|               |           |                                 | wep                | import/export |                                                                                                    |
|               |           |                                 | wpa                | import/export |                                                                                                    |
|               |           |                                 | wpa2               | import/export |                                                                                                    |
|               |           | key type                        | passphrase         | import/export | Default.                                                                                                    |
|               |           |                                 | hex                | import/export | Even de la c                                                                                                    |
|               |           | passpnrase                      |                    | троплехроп    | Exports as<br>"! configured and<br>ignored>". Up to 63<br>characters.                                                       |
|               |           | wep                             | open               | import/export | Default.                                                                                                    |
|               |           | authentication                  | shared             | import/export |                                                                                                    |
|               |           | wep key size                    | 40                 | import/export | Default.                                                                                                    |
|               |           | 104                             | import/export      |               |                                                                                                    |
|               |           | wep tx key                      | 1                  | import/export | Default.                                                                                                    |
|               |           | naex                            | 2                  | import/export |                                                                                                    |
|               |           |                                 | 3                  | import/export |                                                                                                    |
|               |           | wep key 1                       | 4                  | import/export | Hexadecimal, up to 26 digits.<br>Exports as<br>" configured and<br>ignored>".                                               |
|               |           | wep key 2                       |                    | import/export | Hexadecimal, up to 26 digits.<br>Exports as<br>"I configured and<br>ignored>".                                              |
|               |           | wep key 3                       |                    | import/export | Hexadecimal, up to 26 digits.<br>Exports as<br>"! configured and<br>ignored>".                                              |
|               |           | wep key 4                       |                    | import/export | Hexadecimal, up to 26 digits.<br>Exports as<br>"! configured and<br>ignored>".                                              |
|               |           | wpax                            | psk                | import/export | Default.                                                                                                    |
|               |           | authentication                  | 802.1x             | import/export |                                                                                                    |
|               |           | wpax key                        |                    | import/export | Hexadecimal, up to 64 digits.<br>Exports as<br>"! configured and<br>ignored>".                                              |
|               |           | wpax ieee                       | keap               | import/export |                                                                                                    |
|               | I         | 802.1x                          | ean-fls            | import/export |                                                                                                    |

Figure 23

| Group<br>Name | Item Name | Value<br>Name           | Value            | Import/Export | Additional Information                                                                                               |
|---------------|-----------|-------------------------|------------------|---------------|----------------------------------------------------------------------------------------------------|
|               |           |                         | eap-tt/s         | import/export | Default.                                                                                                    |
|               |           |                         | peap             | import/export |                                                                                                    |
|               |           | wpax eap-ttls<br>option | eap-<br>mschapv2 | import/export | Default.                                                                                                    |
|               |           |                         | mschapv2         | import/export |                                                                                                    |
|               |           |                         | mschap           | import/export |                                                                                                    |
|               |           |                         | chap             | import/export |                                                                                                    |
|               |           |                         | рар              | import/export |                                                                                                    |
|               |           |                         | eap-md5          | import/export |                                                                                                    |
|               |           | wpax peap<br>option     | eap-<br>mschapv2 | import/export | Default.                                                                                                    |
|               |           |                         | eap-md5          | import/export |                                                                                                    |
|               |           | wpax<br>username        |                  | import/export | Up to 63 characters.                                                                                                 |
|               |           | wpax<br>password        |                  | import/export | Exports as<br>"! configured and<br>ignored>". Up to 63<br>characters.                                                |
|               |           | wpax<br>encryption      |                  | import/export | Set to any combination of<br>"ccmp", "tkip", and "wep". For<br>example, "ccmp, wep"<br>selects both CCMP and<br>WEP. |

Notes:

Group "wlan" instance is the network name, such as "wlan0".

Group "wlan" item "choice" instance is the choice number, from 1 to 4.

| xml import             | restore factory |                     | enable  | import/export |                                                                                                    |
|------------------------|-----------------|---------------------|---------|---------------|----------------------------------------------------------------------------------------------------|
| control                | configuration   |                     | disable |               |                                                                                                    |
|                        | delete cpm      |                     | enable  | import/export | Deletes existing groups before                                                                                                    |
|                        | groups          |                     | disable | 1             | importing new ones.                                                                                                    |
|                        | delete wlan     |                     | enable  | import/export | Deletes existing profiles before                                                                                                    |
|                        | profiles        |                     | disable |               | importing new ones.                                                                                                    |
|                        | reboot          |                     | enable  | import/export | Reboots after importing.                                                                                                    |
|                        |                 |                     | disable |               |                                                                                                    |
| xml paste<br>passwords | passwords       | cli login           |         | import        | Used with the CLI capture<br>feature. If pasting XML into the<br>CLI login password prompt,<br>this field must be the correct<br>CLI login password.                                                    |
|                        |                 | cli enable<br>level |         | import        | Used with the CLI capture<br>feature. If pasting XML into the<br>CLI enable level password<br>prompt (or CLI login password<br>prompt), this value must be the<br>correct CLI enable level<br>password. |

Figure 24

# Network Communication mode

A serial tunneling communication is a communication between two serial devices connected over an IP-based network.

Two ARF45-PRO modem devices can be used to create a "serial tunnel" over an IP network (it does not matter whether the connection is a point to point connection, in the case of ad-hoc network, or a connection via an AP, in case of infrastructure network). This can be thought of as cable replacement.

The ARF45-PRO supports two tunneling connections simultaneously on its serial port. One of these connections is Connect Mode and the other connection is Accept Mode.

When any character comes in through the serial port, it gets copied to both the Connect Mode connection and the Accept Mode connection (if both are active). See the figures on the next pages.

Connect mode

In this mode, the ARF45-PRO actively makes a connection. In other words, the ARF45-PRO behaves like an IP client. The receiving node on the network must listen for the Connect Mode's connection.

Note: Connect Mode is disabled by default!

For Connect Mode to function, it must be enabled, have a remote station (node) configured, and a remote port configured (TCP or UDP).

Enter the remote station as an IP address or DNS name. The ARF45-PRO will not make a connection unless it can resolve the address.

| Status m         |                      | Tunnel 1 Tunnel 2                | A Tunnel in Connect Mode can be<br>started in a number of ways:         |
|------------------|----------------------|----------------------------------|-------------------------------------------------------------------------|
| CDM              |                      |                                  | Disabled: never started.                                                |
| CPU Power Mamt   | Statistics           | Serial Settings Start/Stop Chars | Always: always started.                                                 |
| Diagnostics      | Accept Mode          | Connect Mode Disconnect Mode     | Any Character: started when any<br>character is read on the Serial Line |
| DNS              | Packing Mode         | Modem Emulation                  | Start Character: started when the                                       |
| Email            |                      |                                  | Start Character is read on the Seria                                    |
| Filesystem       | Tunnel 1- Co         | nnect Mode                       | Modern Control Asserted:                                                |
| FTP              |                      |                                  | started when the Modern Control pi<br>is asserted on the Serial Line.   |
| Host             | Mode:                | Always                           | Modern Emulation: started by an                                         |
| HTTP             | Domoto Addrose:      | 192169.01                        | ATD command.                                                            |
| P Address Filter | Remote Address.      | 132.180.0.1                      | _                                                                       |
| Line             | Remote Port:         | 20                               |                                                                         |
| LPD              | Local Port:          | 20                               |                                                                         |
| Network          | Protocol:            | TCP -                            |                                                                         |
| ppp              | TCD Keen Albert      | 45000                            |                                                                         |
| Query Dort       | TCF Keep Allve:      | milliseconds                     | -                                                                       |
| RSS              | Reconnect Timer:     | 15000 milliseconds               |                                                                         |
| SNMP             | Flush Serial Data:   | C Enabled  C Disabled            |                                                                         |
| SSH              | Block Serial:        | C Enabled                        |                                                                         |
| SSL              | Block Network:       | C Enabled                        |                                                                         |
| Syslog           | Email on Connect:    | (None) -                         |                                                                         |
| System           | Email on Disconnact  | (blong) -                        | -                                                                       |
| Terminal         | Linan on Disconnect. |                                  |                                                                         |
| TFTP             | CP Output:           | Group:                           |                                                                         |
| Tunnel           |                      |                                  |                                                                         |

Figure 25

Connect Mode supports the following protocols:

- TCP
- AES encryption over UDP
- AES encryption over TCP
- SSH (the ARF45-PRO is the SSH client)
- UDP (available only in Connect Mode because it is a connectionless protocol).

Ref. 09-03-V0-jcs

Connect Mode has five states:

- Disabled (no connection)
- Enabled (always makes a connection)
- Active if it sees any character from the serial port
- Active if it sees a specific (configurable) character from the serial port.
- Modem emulation

## Accept mode

In this mode, the ARF45-PRO listens for a connection. In other words, the ARF45-PRO behaves like an IP server. A node on the network initiates the connection.

Note: Accept Mode is enabled by default!

In Accept Mode, the ARF45-PRO waits for a connection. The configurable local port is the port the remote device connects to for this connection. There is no remote port or address. The default local port is 10001.

| tus ur          |                                           | Tunnel 1 Tunnel 2                                                                   | Tunnel Accept Mode contro<br>how a tunnel behaves when<br>connection attempt originates |
|-----------------|-------------------------------------------|-------------------------------------------------------------------------------------|-----------------------------------------------------------------------------------------|
| M               | Statistics<br>Accept Mode<br>Packing Mode | Serial Settings Start/Stop Chars<br>Connect Mode Disconnect Mode<br>Modem Emulation | — the network.                                                                          |
| ail<br>system T | unnel 1- Ac                               | cept Mode                                                                           |                                                                                         |
| st M            | ode:                                      | Always                                                                              |                                                                                         |
| TP L            | ncal Port                                 | 10001                                                                               | -                                                                                       |
| ddress Filter   | ratacal:                                  |                                                                                     | -                                                                                       |
|                 |                                           |                                                                                     | -                                                                                       |
| work            | CP Keep Alive:                            | 45000 milliseconds                                                                  |                                                                                         |
| F               | ush Serial:                               | C Enabled  © Disabled                                                               |                                                                                         |
| tocol Stack B   | lock Serial:                              | C Enabled  © Disabled                                                               |                                                                                         |
| ery Port B      | lock Network:                             | C Enabled @ Disabled                                                                |                                                                                         |
| s p             | assword:                                  | <none></none>                                                                       |                                                                                         |
| MP F            | mail on Connect:                          | (None)                                                                              | -                                                                                       |
| I E             | mail on Disconnect:                       | <none></none>                                                                       |                                                                                         |
| log C           | P Output:                                 | Group:                                                                              |                                                                                         |
| tem             |                                           |                                                                                     |                                                                                         |
| minal           |                                           |                                                                                     |                                                                                         |
| р               |                                           |                                                                                     |                                                                                         |
|                 |                                           |                                                                                     |                                                                                         |

Figure 26

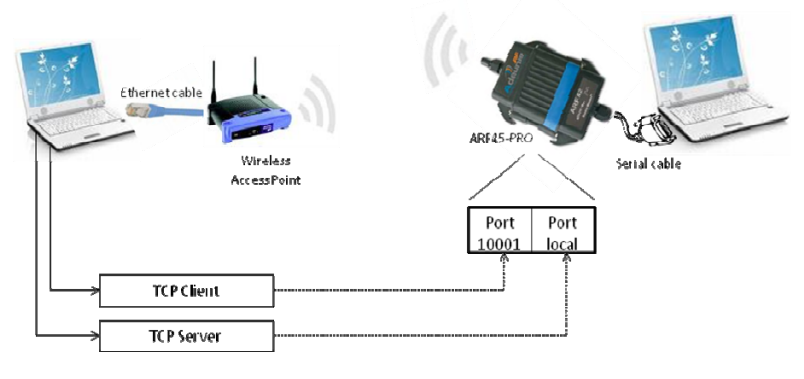

Figure 27

### ARF45-PRO User Guide

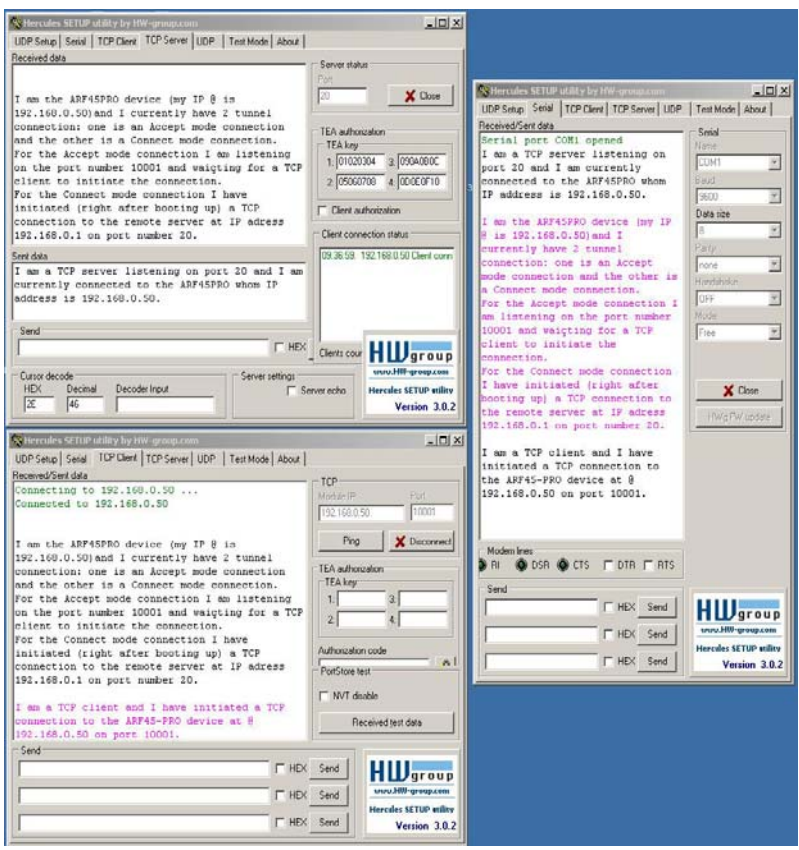

Figure 28

Port numbers

Every TCP connection and every UDP datagram is defined by a destination and source IP address, and a destination and source port number.

Ref. 09-03-V0-jcs

For example, a Telnet server commonly uses port number 23. The following is a list of the default (and thus reserved) server port numbers running on the ARF45-PRO:

- TCP Port 22: SSH Server (Command Mode configuration)
- TCP Port 23: Telnet Server (Command Mode configuration)
- TCP Port 80: HTTP (Web Manager configuration)
- TCP Port 443: HTTPS (Web Manager configuration)
- UDP Port 161: SNMP
- TCP Port 21: FTP
- UDP Port 69: TFTP
- UDP Port 30718: Query port
- TCP/UDP Port 10001: Tunnel 1

Modem emulation mode

The ARF45-PRO supports Modem Emulation mode for devices that send out modem signals. There are two different modes supported:

Command Mode: sends back verbal response codes.

Data Mode: information transferred in is also transferred out.

Command mode

The Modem Emulation's Command Mode supports the standard AT command set. For a list of available commands from the serial or Telnet login, enter AT?

| Command                          | Description                                                                                                    |
|----------------------------------|----------------------------------------------------------------------------------------------------|
| +++                              | Switches to Command Mode if entered from<br>serial port during connection.                                                                   |
| AT?                              | Help.                                                                                                    |
| ATDT <address info=""></address> | Establishes the TCP connection to socket<br>( <ip>/<port>).</port></ip>                                                                      |
| ATDP <address info=""></address> | See ATDT.                                                                                                    |
| ATD                              | Like ATDT. Dials default Connect Mode<br>remote address and port.                                                                            |
| ATD <address info=""></address>  | Sets up a TCP connection. A value of 0<br>begins a command line interface session.                                                           |
| ΑΤΟ                              | Switches to data mode if connection still<br>exists. Vice versa to '+++'.                                                                    |
| ATEn                             | Switches echo in Command Mode (off - 0, on - 1).                                                                                             |
| АТН                              | Disconnects the network session.                                                                                                    |
| ATI                              | Displays modem information.                                                                                                    |
| ATQn                             | Quiet mode (0 - enable results code, 1 -<br>disable results code.)                                                                           |
| ATVn                             | Verbose mode (0 - numeric result codes, 1 - text result codes.)                                                                              |
| ATXn                             | Command does nothing and returns OK status.                                                                                                  |
| ATUn                             | Accept unknown commands. (n value of 0 =<br>off. n value of 1 = on.)                                                                         |
| AT&V                             | Display current and saved settings.                                                                                                    |
| AT&F                             | Reset settings in NVR to factory defaults.                                                                                                   |
| AT&W                             | Save active settings to NVR.                                                                                                    |
| ATZ                              | Restores the current state from the setup settings.                                                                                          |
| ATS0=n                           | Accept incoming connection.<br>n value of 0 = disable<br>n value of 1 = connect automatically<br>n value of $2+$ = connect with ATA command. |
| АТА                              | Answer incoming connection (if ATS0 is 2 or greater).                                                                                        |
| A/                               | Repeat last valid command.                                                                                                    |

Figure 29

All of these commands behave like a modem. For commands that are valid but not applicable to the ARF45-PRO, an "OK" message is sent (but the command is silently ignored).

The ARF45-PRO attempts to make a Command Mode connection as per the IP/DNS/port numbers defined in Connect Mode. It is possible to override the remote address, as well as the remote port number.

When using ATD, enter 0.0.0.0 to switch to Command Mode.

Entering Command mode on the ARF45-PRO

Like mentioned previously in this document, the modem emulation mode can be used to enter the command mode at any time. In order for this to work, both the Accept and Connect mode has to be set with the Modem emulation mode. Then entering the "+++" string enables to switch to command mode at any time without resetting the device.

For the Accept tunnel connection, the connection can be established automatically (initiated from a remote node on the network) if configured. However for the Connect tunnel connection, the ATD command has to be entered in order to establish the connection with the remote node on the network.

| CLI                                                          |                                           | A Tunnel in Connect Mode can be<br>initiated using Modern commands<br>incoming from the Serial Line. |                                 |                                                                                                    |  |
|--------------------------------------------------------------|-------------------------------------------|----------------------------------------------------------------------------------------------------|---------------------------------|----------------------------------------------------------------------------------------------------|--|
| CPM<br>CPU Power Mgmt<br>Diagnostics<br>DNS                  | Statistics<br>Accept Mode<br>Packing Mode | Serial Settings St<br>Connect Mode Di<br>Modem Emulation                                             | art/Stop Chars<br>sconnect Mode | With Echo Pluses enabled, plus<br>will be echoed during a "pause +-<br>pause" escape sequence on the<br>Serial Line.<br>With Echo Commands enabled                      |  |
| Email<br>Filesystem<br>FTP                                   | Tunnel 1- Mo                              | odem Emulatio                                                                                        | on                              | (ATET), characters read on the<br>Serial Line will be echoed while th<br>Line is in Modern Command Mode.<br>With Verbose Reponse enabled<br>(#TOP) Modern Series echoed |  |
| Host                                                         |                                           | Configuration                                                                                        | Status                          | are sent out on the Serial Line.                                                                                                    |  |
| нттр                                                         | Echo Pluses:                              | € Enabled C Disabled                                                                                 |                                 | Response Type selects either<br>Text (ATV1) or Numeric (ATV0)                                                                                                    |  |
| IP Address Filter                                            | Echo Commands:                            | € Enabled C Disabled                                                                                 | Enabled                         | representation for the Modern                                                                                                    |  |
| Line                                                         | Verbose Response:                         | Enabled C Disabled                                                                                   | Enabled                         | Response Codes sent out on the<br>Serial Line.                                                                                                    |  |
| Network                                                      | Response Type:                            | © Text<br>© Numeric Text                                                                             |                                 | With Error Unknown Command<br>enabled (ATU0), ERROR is returned<br>for unrecognized AT commands.                                                                        |  |
| Protocol Stack                                               | Error Unknown<br>Commands:                | € Enabled ⊂ Disabled                                                                                 | Enabled                         | Otherwise (ATU1) OK is returned<br>for unrecognized AT commands.<br>Incoming Connection requests                                                                        |  |
| RSS<br>SNMP                                                  | Incoming<br>Connection:                   | C Disabled                                                                                           | Automatic                       | may be disabled (ATS0=0),<br>answered automatically (ATS0=1)<br>or answered manually via the AT/<br>command after an incoming RING                                      |  |
| SSH                                                          | Connect String:                           |                                                                                                    |                                 | (ATSU=2).<br>The Connect String is a                                                                                                    |  |
| Syslog                                                       | Display Remote IP:                        | Enabled C Disabled                                                                                   |                                 | customized string that is sent with<br>the CONNECT Modern Response                                                                                                    |  |
| System<br>Terminal<br>TFTP<br>Tunnel<br>WLAN Profiles<br>XML |                                           |                                                                                                    |                                 | Code.<br>With <b>Display Remote IP</b> enabled<br>the incoming RNN is followed by<br>the IP address of the caller.                                                      |  |

Figure 30

# Security modes in details

Features overview

The ARF45-PRO device enables to add Wi-Fi networking capability to devices with the highest WPA2/802.11i enterprise-grade security and authentication protocols.

Like the ARF45, the ARF45-PRO supports the WPA/WPA2 Personal mode which is a security mode that uses pre-shared key (PSK) for authentication.

On top of that, the ARF45-PRO also supports the WPA/WPA2 Enterprise mode which enables to meet the rigorous requirement of enterprise security by leveraging the 802.1X authentication framework which in turns relies on EAP and an authentication server (RADIUS server) to provide strong mutual authentication between the client and the authentication server via an access point.

The picture below depicts the deployment scheme in which are involved three components: the WIFI client (for instance an ARF45-PRO) also called the supplicant, the Access Point also called the authenticator and the authentication RADIUS server in charge of performing the client authentication.

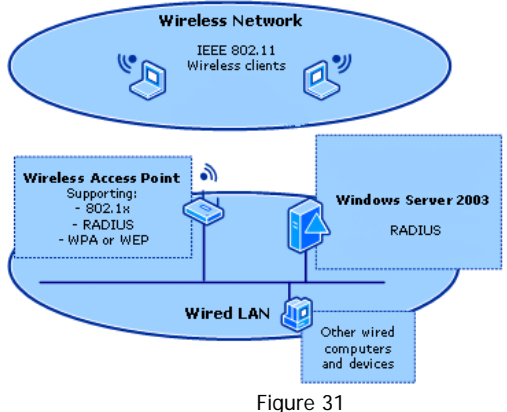

Note: WPA and WPA2/IEEE 802.11i are not available for Ad-hoc topology.

EAP methods supported

Here are the EAP methods that are supported by the ARF45-PRO:

LEAP = Lightweight Extensible Authentication Protocol.

 $\mathsf{EAP}\mathsf{-}\mathsf{TLS}=\mathsf{Extensible}$  Authentication  $\mathsf{Protocol}$  -  $\mathsf{Transport}$  Layer Security: requires authentication certificates on both the network side and the ARF45-PRO side.

EAP-TTLS = Extensible Authentication Protocol - Tunneled Transport Layer Security.

PEAP = Protected Extensible Authentication Protocol.

EAP-TTLS and PEAP have been developed to avoid the requirement of certificates on the client side which makes deployment more cumbersome. Both make use of EAP-TLS to authenticate the server (network) side and establish an encrypted tunnel. This is called the outer-authentication. Then a conventional authentication method (MD5, MSCHAP, etc.) is used through the tunnel to authenticate the ARF45-PRO. This is called inner-authentication.

Security mode deployment

This chapter describes how to deploy the WPA/WPA2 Enterprise security mode using the PEAP and EAP-TLS authentication methods.

The deployment has been carried out using a Windows Server 2003 authentication server running Authentication services, a Certificate Authority and a RADIUS server.

When using EAP-TLS, EAP-TTLS or PEAP authentication methods at least one authority certificate will have to be installed on the ARF45-PRO that is Ref. 09-03-V0-jcs

able to verify the Radius server's certificate. In case of EAP-TLS also a certificate and matching private key need to be configured to authenticate the ARF45-PRO to the Radius server (that is to identify itself) and sign its messages.

Prior to embark on the configuration of the ARF45-PRO, both EAP-TLS and PEAP based authentication methods require the RADIUS server and the access point (which is also called the RADIUS client) to be correctly configured.

RADIUS authentication server: configuration

#### Add users to the domain:

- In the Active Directory Users and Computers console tree, right-click Users, click New, and then click User.
- In the New Object User dialog box, type WirelessUser in First name and type WirelessUser in User logon name. This is shown in the following figure.

| New Object - User                            |
|----------------------------------------------|
| Create in: example.com/Users                 |
| Eirst name: WirelessUser Initials:           |
| Last name:                                   |
| Full ngme: WirelessUser                      |
| User logon name:                             |
| WirelessUser @example.com                    |
| User logon name (pre- <u>W</u> indows 2000): |
| EXAMPLE\ WirelessUser                        |
|                                              |
| < <u>Back</u>                                |

Figure 32

 Click Next. In the New Object – User dialog box, type a password of your choice in Password and Confirm password. Clear the User must change password at next logon check box, and then click Next. This is shown in the following figure.

| New Object - User                       |
|-----------------------------------------|
| Create in: example.com/Users            |
| Password:                               |
| Confirm password:                       |
| User must change password at next logon |
| User cannot change password             |
| Pass <u>w</u> ord never expires         |
| C Account is disabled                   |
|                                         |
|                                         |
|                                         |
| < <u>B</u> ack <u>N</u> ext> Cancel     |
| Figure 22                               |

Figure 33

- In the final New Object – User dialog box, click Finish.

#### Allow wireless access to users:

- In the Active Directory Users and Computers console tree, click the Users folder, right-click WirelessUser, click Properties, and then click the Dial-in tab.
- Select Allow access, and then click OK.

#### Add groups to the domain:

- In the Active Directory Users and Computers console tree, rightclick Users, click New, and then click Group.
- In the New Object Group dialog box, type WirelessUsers in Group name, and then click OK. This is shown in the following figure.

| New Object - Group                      | ×              |
|-----------------------------------------|----------------|
| Create in: example.com                  | /Users         |
| Group name:                             |                |
| WirelessUsers                           |                |
| Group name (pre- <u>W</u> indows 2000): |                |
| WirelessUsers                           |                |
| Group scope                             | Group type     |
| C Domain local                          |                |
| Global                                  | C Distribution |
| C Universal                             |                |
|                                         |                |
| · · · · · · · · · · · · · · · · · · ·   |                |
|                                         | OK Cancel      |
|                                         |                |

Figure 34

Add users to the WirelessUsers group :

- In the details pane of the Active Directory Users and Computers, double-click WirelessUsers.
- Click the Members tab, and then click Add.
- In the Select Users, Contacts, Computers, or Groups dialog box, type wirelessuser in Enter the object names to select.
- Click OK. In the Multiple Names Found dialog box, click OK. The WirelessUser user account is added to the WirelessUsers group.
- Click OK to save changes to the WirelessUsers group.

Add a Wireless AP as RADIUS client :

Ref. 09-03-V0-jcs

- In the console tree of the Internet Authentication Service snap-in, right-click RADIUS Clients, and then click New RADIUS Client.
- On the Name and Address page of the New RADIUS Client wizard, in Friendly name, type WirelessAP. In Client address (IP or DNS), type the IP address of the AP on the network, and then click Next. This is shown in the following figure.

| Type a friendly name and  | l either an IP Address or DNS n | ame for the client. |
|---------------------------|---------------------------------|---------------------|
| Friendly name:            | WirelessAP                      |                     |
| Client address (IP or DNS | 5):                             |                     |
| 172.16.0.3                |                                 | ⊻erify              |
|                           |                                 |                     |
|                           |                                 |                     |
|                           |                                 |                     |
|                           |                                 |                     |
|                           |                                 |                     |
|                           |                                 |                     |
|                           |                                 |                     |

Figure 35

- Click Next. On the Additional Information page of the New RADIUS Client wizard, for Shared secret, type a RADIUS shared secret for the wireless AP, and then type it again in Confirm shared secret. This is shown in the following figure. The shared secret entered here needs to match the RADIUS shared secret on the configuration of the wireless AP.

| v RADIUS Client                                                |                                                                                                    |
|----------------------------------------------------------------|----------------------------------------------------------------------------------------------------|
| Additional Information                                         |                                                                                                    |
| If you are using remote access<br>vendor of the RADIUS client. | policies based on the client vendor attribute, specify the                                                                                                    |
| Client-Vendor:                                                 |                                                                                                    |
| RADIUS Standard                                                | •                                                                                                    |
| Shared secret:                                                 | 800000000000000                                                                                                    |
| Confirm shared secret:                                         | NORMAN AND A STATE OF A STATE OF |
| Bequest must contain the                                       | Message Authenticator attribute                                                                                                    |
|                                                                | · · · · ·                                                                                                    |
|                                                                |                                                                                                    |
|                                                                |                                                                                                    |
|                                                                |                                                                                                    |
|                                                                | < <u>B</u> ack Finish Cancel                                                                                                    |
|                                                                |                                                                                                    |

Figure 36

- Click Finish.

Create and configure remote access policy :

- In the console tree of the Internet Authentication Service snap-in, right-click Remote Access Policies, and then click New Remote Access Policy.
- On the Welcome to the New Remote Access Policy Wizard page, click Next.
- On the Policy Configuration Method page, type Wireless access to intranet in Policy name. This is shown in the following figure.

| New Remote Access Policy Wizard                                                                           |
|----------------------------------------------------------------------------------------------------|
| Policy Configuration Method<br>The wizard can create a typical policy, or you can create a custom policy. |
| How do you want to set up this policy?                                                                    |
| Use the wizard to set up a typical policy for a common scenario                                           |
| C Set up a custom policy                                                                                  |
| Type a name that describes this policy.                                                                   |
| Policy name: Wireless access to intranet                                                                  |
| Example: Authenticate all VPN connections.                                                                |
| < <u>B</u> ack <u>Next&gt;</u> Cancel                                                                     |

Figure 37

- Click Next. On the Access Method page, select Wireless. This is shown in the following figure.

| Access Method<br>Policy conditions are based on the method used to gain access to the network.                                               |
|----------------------------------------------------------------------------------------------------|
| Select the method of access for which you want to create a policy.<br>C 및 N                                                                  |
|                                                                                                    |
| Use for all VPN connections. To create a policy for a specific VPN type, go back to the<br>previous page, and select Set up a custom policy. |
| Diał-up<br>Use for diał-up connections that use a traditional phone line or an Integrated Services<br>Digital Network (ISDN) line.           |
| C Wireless<br>Use for wireless LAN connections only.                                                                                         |
| C Ethernet<br>Use for Ethernet connections, such as connections that use a switch.                                                           |
| €Back Cancel                                                                                                    |

Figure 38

- Click Next. On the User or Group Access page, select Group. This is shown in the following figure.

| New Remote Access Policy Wizard                                                                                  |
|----------------------------------------------------------------------------------------------------|
| User or Group Access<br>You can grant access to individual users, or you can grant access to selected<br>groups. |
| Grant access based on the following:<br>User access permissions are specified in the user account.               |
| Add.<br>Benove                                                                                                   |
| (gack Cancel                                                                                                    |

Figure 39

- Click Add. In the Select Groups dialog box, click Locations, select example.com, and then click OK.
- Type wirelessusers in the Enter the object names to select box. This is shown in the following figure.

| Select Groups                           | <u>? ×</u>   |
|-----------------------------------------|--------------|
| Select this object type:                |              |
| Groups                                  | Object Types |
| From this location:                     |              |
| example.com                             | Locations    |
| Enter the object names to select (examp | oles):       |
| wirelessusers                           | Check Names  |
|                                         |              |
|                                         |              |
| Advanced                                | UK Cancel    |
| F                                       | igure 10     |

Figure 40

- Click OK. The WirelessUsers group in the example.com domain is added to the list of groups on the User or Group Access page. This is shown in the following figure.

| New Remote Access Policy Wizard                                                                                                    |
|----------------------------------------------------------------------------------------------------|
| User or Group Access<br>You can grant access to individual users, or you can grant access to selected<br>groups.                                                                              |
| Grant access based on the following:<br>User<br>User access permissions are specified in the user account.<br>Group<br>Individual user permissions override group permissions.<br>Group nemer |
| EXAMPLE WirelessUsers Add Eemove                                                                                                    |
| < <u>Back</u> Cancel                                                                                                    |

Figure 41

- Click Next. On the Authentication Methods page, select "Smart card or other certificate" (for EAP-TLS deployment) or "Protected EAP" (for PEAP deployment). In case of PEAP deployment, the user also has to choose the inner-authentication method (MS-CHAP v2, CHAP ...) to be used.
- Click Next. On the Completing the New Remote Access Policy page, click Finish.

Wireless Access Point: configuration

On the AP side there is only a few things to do:

- In the advance security settings, select the WPA/WPA2 802.1X authentication and security protocols.
- Entering the IP address of the RADIUS server.
- Entering the authentication port of the RADIUS server (1812 by default).

Ref. 09-03-V0-jcs

- Entering the shared secret, which must match the shared secret previously entered on the RADIUS server.

#### EAP-TLS based deployment

There are several steps that have to be carried out in order to deploy the EAP-TLS based security mode on the ARF45-PRO device.

The EAP-TLS method requires authentication certificates on both the network side (that is on the authentication RADIUS server) and the ARF45-PRO side.

#### Certificate generation

So the very <u>first step</u> (after having configured the RADIUS server and the Access Point) consists of generating two certificates: the user/client certificate (along with its private key) and the Certificate Authority (CA) root certificate.

Here are described below the steps to follow in order to generate the **client certificate**:

- Make sure that Certificate Services are running on the Windows server. Open the Services program though the Start Menu (Start->Administrative Tools->Services). Find the Certificate Services line and check if the status shows up as "Started". If not, right click on the Certificate Services line and select Start.

| Ele Action Yew   | Help                                       |                                         |              |         |              |               |     |
|------------------|--------------------------------------------|-----------------------------------------|--------------|---------|--------------|---------------|-----|
| + → 🗊 🖆 [        | 3 🗟 😭 🖬 🔸 🔳 🗰                              |                                         |              |         |              |               |     |
| Services (Local) | Services (Local)                           |                                         |              |         |              |               |     |
|                  | Certificate Services                       | Name /                                  | Description  | Status  | Startup Type | Log On As     |     |
|                  |                                            | A NET Runtime Optimization Service v2   | Microsoft    |         | Manual       | Local System  |     |
|                  | Stop the service                           | & Alerter                               | Notifies sel |         | Disabled     | Local Service |     |
|                  | Pause the service                          | Application Experience Lookup Service   | Process ap   | Rated   | Automatic    | Local System  |     |
|                  | Hestart the service                        | Application Layer Gateway Service       | Provides s   |         | Manual       | Local Service |     |
|                  | 10 - Mart                                  | Application Management                  | Processes i  |         | Manual       | Local System  |     |
|                  | Description:                               | ASP.NET State Service                   | Provides s   |         | Manual       | Network S     |     |
|                  | certificates for applications such as      | Automatic Updates                       | Enables th   | Started | Automatic    | Local System  | 1.1 |
|                  | S(MDME and SSL. If this service is         | Background Intelligent Transfer Service | Transfers f  |         | Manual       | Local System  |     |
|                  | stopped, certificates will not be created. | Certificate Services                    | Creates, m   | Rarted  | Automatic    | Local System  |     |
|                  | If this service is disabled, any services  | CipBook                                 | Enables Cli  |         | Disabled     | Local System  |     |
|                  | sat.                                       | COM+ Event System                       | Supports S   | Started | Automatic    | Local System  |     |
|                  | 282200                                     | COM+ System Application                 | Manages t    |         | Manual       | Local System  |     |
|                  |                                            | Computer Browser                        | Maintains a  | Started | Automatic    | Local System  |     |
|                  |                                            | Cryptographic Services                  | Provides th  | Started | Automatic    | Local System  |     |
|                  |                                            | COM Server Process Launcher             | Provides la  | Rarted  | Automatic    | Local System  |     |
|                  |                                            | CHCP Clent                              | Registers a  | Started | Automatic    | Network S     |     |
|                  |                                            | CHCP Server                             | Performs T   | Rarted  | Automatic    | Local System  |     |
|                  |                                            | Distributed File System                 | Integrates   | Started | Automatic    | Local System  |     |
|                  |                                            | Distributed Link Tracking Client        | Enables cli  |         | Manual       | Local System  |     |
|                  |                                            | Distributed Link Tracking Server        | Enables th   |         | Disabled     | Local System  |     |
|                  |                                            | Distributed Transaction Coordinator     | Coordnate    | Started | Automatic    | Network 5     |     |
|                  |                                            | CNS Client                              | Resolves a   | Started | Automatic    | Network S     |     |
|                  |                                            | CNS Server                              | Enables DN   | Started | Automatic    | Local System  |     |
|                  | 1                                          | Service Reporting Service               | Collects, st | Rarted  | Automatic    | Local System  |     |
|                  |                                            | Setvent Log                             | Enables ev   | Started | Automatic    | Local System  |     |
|                  |                                            | Galifa Darik store Saruira              | Allena filme | Gartari | As dressafie | Local Soutan  |     |

Figure 42

- On the Windows server, open a web browser (e.g. Internet Explorer), and enter <a href="http://127.0.0.1/certsrv">http://127.0.0.1/certsrv</a> for the address. If prompted for user name and password, enter those configured for the EAP authentication user.

| and the second second second second                                                                                  |                                                                        |                                                                          |                                                                    |                             |             |     |
|----------------------------------------------------------------------------------------------------|------------------------------------------------------------------------|--------------------------------------------------------------------------|--------------------------------------------------------------------|-----------------------------|-------------|-----|
| Back + 🔘 - 💽 🖹 🐔 🔎 Search 🏫                                                                                          | twotes @                                                               |                                                                          |                                                                    |                             |             |     |
| ese 🔕 Neto-U/127.0.0.1/certar-d                                                                                      |                                                                        |                                                                          |                                                                    |                             | • 🖸 🖘       | 5   |
| Report Centificate Services - Wireless                                                                               | 5 <b>4</b>                                                             |                                                                          |                                                                    |                             |             | len |
| elcome                                                                                                    |                                                                        |                                                                          |                                                                    |                             |             |     |
| e this Web site to request a certific<br>er the Web, sign and encrypt mess                                           | ate for your Web browser, e-mail-<br>ages, and, depending upon the typ | lient, or other program. By using<br>a of certificate you request, perfo | a certificate, you can verify your ide<br>rm other security tasks. | entity to people you commu  | inicate wit | ħ   |
| u can also use this Web site to do                                                                                   | vnload a certificate authority (CA)                                    | ertificate, certificate chain, or cer                                    | tificate revocation list (CRL), or to                              | view the status of a pendir | g request   |     |
| r more information about Certificat                                                                                  | e Services, see <u>Certificate Service</u>                             | s Documentation                                                          |                                                                    |                             |             |     |
| lect a task:<br>Request a certificate<br>View the status of a pending certific<br>Download a CA certificate certific | cate request<br>ate chain, or CRL                                      |                                                                          |                                                                    |                             |             |     |
|                                                                                                    |                                                                        |                                                                          |                                                                    |                             |             | -   |
|                                                                                                    |                                                                        |                                                                          |                                                                    |                             |             |     |
|                                                                                                    |                                                                        |                                                                          |                                                                    |                             |             |     |
|                                                                                                    |                                                                        |                                                                          |                                                                    |                             |             |     |
|                                                                                                    |                                                                        |                                                                          |                                                                    |                             |             |     |
|                                                                                                    |                                                                        |                                                                          |                                                                    |                             |             |     |
|                                                                                                    |                                                                        |                                                                          |                                                                    |                             |             |     |
|                                                                                                    |                                                                        |                                                                          |                                                                    |                             |             |     |
|                                                                                                    |                                                                        |                                                                          |                                                                    |                             |             |     |
|                                                                                                    |                                                                        |                                                                          |                                                                    |                             |             |     |
|                                                                                                    |                                                                        |                                                                          |                                                                    |                             |             |     |
|                                                                                                    |                                                                        |                                                                          |                                                                    |                             |             |     |
|                                                                                                    |                                                                        |                                                                          |                                                                    |                             |             |     |
|                                                                                                    |                                                                        |                                                                          |                                                                    |                             |             |     |

## Figure 43

- Click on "Request a certificate". On the page that loads, click on "advanced certificate request".

| (dt jen fportes job job                       |          |
|-----------------------------------------------|----------|
| ak + Q + 🗄 😰 🖏 🖉 Seach 🔅 Favories 😑 😂 🖓 🗔     |          |
| ARE and http://127.0.0.1/certsrv/certrops.asp | • 🖸 🛥 Us |
| Crosoft Certificate Services - WirelessCA     | Hime     |
| quest a Certificate                           |          |
| lect the certificate type                     |          |
| User Certificate                              |          |
| submit an advanced certificate request.       |          |
|                                               |          |
|                                               |          |
|                                               |          |
|                                               |          |
|                                               |          |
|                                               |          |
|                                               |          |
|                                               |          |
|                                               |          |
|                                               |          |
|                                               |          |
|                                               |          |
|                                               |          |
|                                               |          |
|                                               |          |
|                                               |          |
|                                               |          |
|                                               |          |
|                                               |          |
|                                               |          |
|                                               |          |
|                                               |          |
|                                               |          |

Figure 44

- On the next page click on "Create and submit a request to this CA".

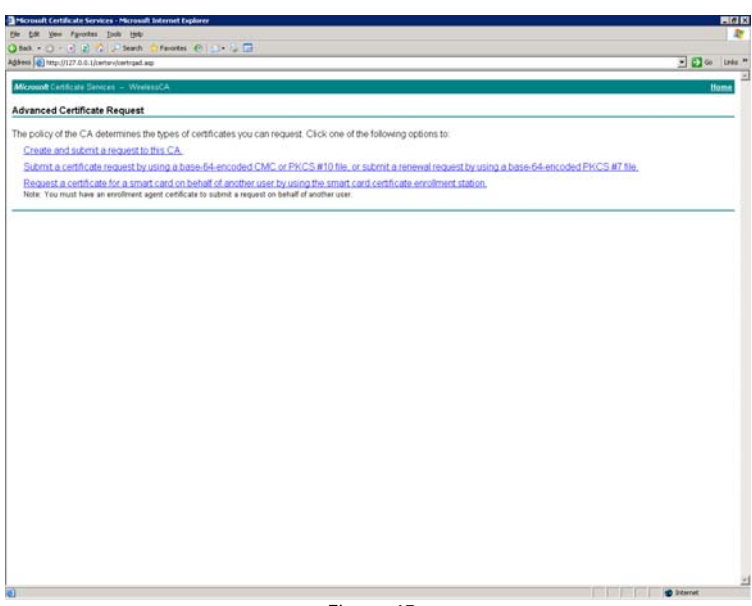

Figure 45

On the page that loads select "User" under Certificate Template. Make sure "Mark keys as exportable" is selected, and also select "Export keys to file". Then select a full path name to save the private key to under "Full path name:" The request format should be set to CMC. Select a Friendly name in the box provided. Once completed, click on the "Submit" button. If prompted whether or not you want to request a certificate now, click "Yes".

| the Edit Yew Parates Jock the                                                                                                    |              |
|----------------------------------------------------------------------------------------------------|--------------|
| 38ab + () + () 2 1 /2 Seath () Favotes () () + () 12                                                                                                    |              |
| gibess 💼 http://1.27.0.0.1/certurv/certupus.exp                                                                                                    | 🕑 🔂 Go Links |
| Microsoft Centificate Services - WinleseCA                                                                                                    | Hame         |
| Advanced Certificate Request                                                                                                    |              |
| Certificate Template:                                                                                                    |              |
| User                                                                                                    |              |
| Key Options:                                                                                                    |              |
| If Create new key set 🔿 Use existing key set                                                                                                    |              |
| CSP Microsoft Enhanced Cryptographic Provider v1.0 🗶                                                                                                    |              |
| Kay Usage: # Exchange<br>Kay Size 1004 Mm. 304 Ownman Key Has 112 2028 208 900 1122 (1284)                                                                                                    |              |
| G Actomate kay container name C Day snarflad kay container name                                                                                                    |              |
| Mark keve at exportable                                                                                                    |              |
| 🖗 Esport keys to file                                                                                                    |              |
| Full path name. E Imytestikay pvk                                                                                                    |              |
| Enable strong private key protection                                                                                                    |              |
| Encore certificate in the local compare certificate store<br>Shows the certificate in the local comparison atom<br>material of in the users's certificate store. Does not<br>invalid the voic CALs certificate store. Does not<br>automation to specientie or use a key in the local<br>machine atom. |              |
| Additional Options:                                                                                                    |              |
| Request Format: # CMC C PKCS10                                                                                                    |              |
| Hash Algorithm: SHA-1 Chly used to sign request.                                                                                                    |              |
| C Save request to a file                                                                                                    |              |
| Athibates                                                                                                    |              |
| Friandly Name Prytestcert                                                                                                    |              |
| Submit >                                                                                                    |              |
|                                                                                                    |              |
|                                                                                                    |              |
|                                                                                                    |              |
| ) Done                                                                                                    | 2 Internet   |

Figure 46

- When prompted to create a private key password, select "None".

| Create Private Key Password |                  |        |  |  |
|-----------------------------|------------------|--------|--|--|
| Key:                        | c:\mytestkey.pvk |        |  |  |
| Password:                   |                  |        |  |  |
| Confirm Password:           |                  |        |  |  |
|                             |                  |        |  |  |
|                             | (                |        |  |  |
| UK                          | None             | Lancel |  |  |

Figure 47

- On the next page, make sure that "DER encoded" is selected, and click on "Download certificate".

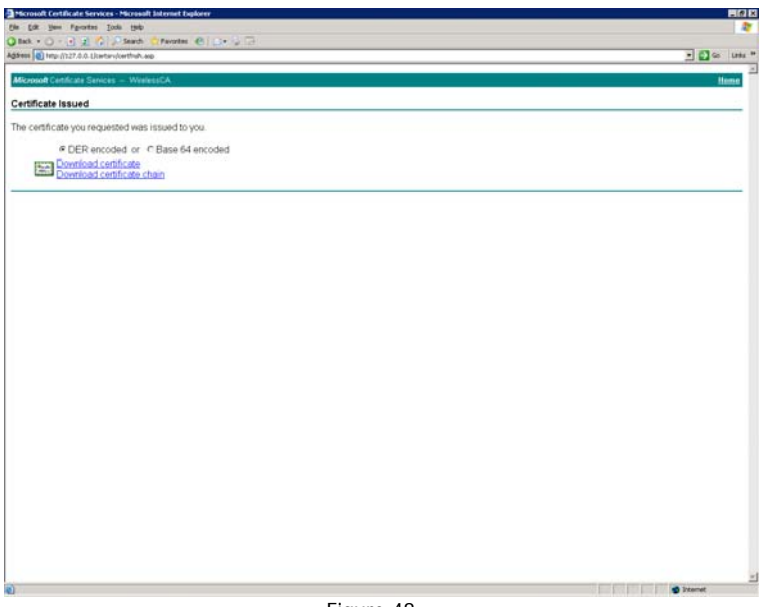

Figure 48

# Here are described below the steps to follow in order to generate the CA root certificate:

- Open the Certificate Authority Program (assumes certificate authority is already setup). You can find the CA in Start Menu/Administrative Tools/Certificate Authority.
| 🔯 Certification Authority                                                                                                    |                                                                                                    |  | _ 🗆 × |
|----------------------------------------------------------------------------------------------------|----------------------------------------------------------------------------------------------------|--|-------|
| File Action View Help                                                                                                    |                                                                                                    |  |       |
| ← → 🗈 🖬 🗗 🗟 😫                                                                                                    |                                                                                                    |  |       |
| Certification Authority (Local)     ParelassCal     Pervised Certificates     Parelast Certificates     Parelast Certificates     Parelast Certificates     Certificate Templates | Name<br>Texed Certificates<br>Texed Certificates<br>Texed Certificates<br>Texed Certificates<br>Certificate Templates |  |       |
|                                                                                                    |                                                                                                    |  |       |

Figure 49

- Right click on the CA and select "Properties". Then click on "View Certificate".

| WirelessCA Prop        | oerties        |                | ? ×                |
|------------------------|----------------|----------------|--------------------|
| Storage                | Audi           | ting           | Security           |
| General                | Policy Module  | Exit Modul     | e Extensions       |
| Certification a        | authority (CA) |                |                    |
| Name:                  | WirelessCA     |                |                    |
| <u>C</u> A certificate | es:            |                |                    |
| Certificate #          | 0              |                |                    |
|                        |                |                |                    |
|                        |                |                |                    |
|                        |                |                |                    |
|                        |                |                |                    |
|                        |                |                |                    |
|                        |                |                | View Certificate   |
|                        |                |                |                    |
| Cryptographi           | c settings     |                | kia Desuides       |
| LSP:                   | Microsoft Stro | ong Cryptograp | inic Provider      |
| Hash algorith          | im: SHA-1      |                |                    |
|                        |                |                |                    |
|                        |                |                |                    |
|                        | OK             | Ca             | ancel <u>Apply</u> |
|                        | Figur          | e 50           |                    |

- Click on the Details tab, and then the "Copy to File" button.

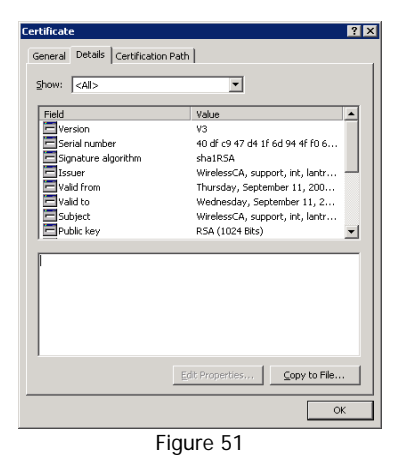

Ref. 09-03-V0-jcs

- Click "Next" on the initial certificate export wizard window. Then select "DER encoded binary X.509 (.CER)" and click the "Next" button.

| tilicate Export Wizard<br>Export File Format                             |        |
|--------------------------------------------------------------------------|--------|
| Certificates can be exported in a variety of file formats.               |        |
| Select the format you want to use:                                       |        |
| <ul> <li>DER encoded binary X.509 (.CER)</li> </ul>                      |        |
| O Bage-64 encoded X.509 (.CER)                                           |        |
| O Cryptographic Message Syntax Standard - PKCS #7 Certificates (.P7      | B)     |
| $\square$ Include all certificates in the certification path if possible |        |
| C Bersonal Information Exchange - PKC5 #12 (.PFX)                        |        |
| Include all certificates in the certification path if possible           |        |
| Enable strong protection (requires IE 5.0, NT 4.0 SP4 or above)          |        |
| $\square$ Delete the private key if the export is successful             |        |
|                                                                          |        |
| < <u>B</u> ack <u>N</u> ext >                                            | Cancel |
| Figure 52                                                                |        |

- Select a file path to export to by clicking on the browse button, name the file and click save. Then click "Next".

| e to Export                              |                  |
|------------------------------------------|------------------|
| Specify the name of the file you         | i want to export |
| File name:                               |                  |
| c:\wirelessca1.cer                       | Browse           |
| 1.1.1.1.1.1.1.1.1.1.1.1.1.1.1.1.1.1.1.1. |                  |
|                                          |                  |
|                                          |                  |
|                                          |                  |
|                                          |                  |
|                                          |                  |
|                                          |                  |
|                                          |                  |
|                                          |                  |
|                                          |                  |
|                                          |                  |

Ref. 09-03-V0-jcs

### Figure 53

 Now click Finish. You will see "The Export was successful." Window and click OK. Then click OK twice more to exit all windows and close the CA program.

| Certificate Export Wizard |                                                                                                    | × |
|---------------------------|----------------------------------------------------------------------------------------------------|---|
|                           | Completing the Certificate Export<br>Wizard                                                                        |   |
|                           | You have successfully completed the Certificate Export<br>wizard.                                                  |   |
|                           | You have specified the following settings:                                                                         |   |
|                           | File Name c:\wire<br>Export Keys No<br>Include all certificates in the certification path No<br>File Format DER Er |   |
|                           | < Back Finish Cancel                                                                                               |   |

Figure 54

#### Certificate conversion

Then the **<u>second step</u>** consists in converting the certificates's format onto a format that is supported by the ARF45-PRO, that is the PEM format.

Certificates and private keys can be stored in several file formats. Best known are PKCS12, DER and PEM. Certificate and key can be in the same file or in separate files. The key can be encrypted with a password or not.

▲ The ARF45-PRO currently only accepts separate PEM files and the key needs to be unencrypted!!

The user certificate as well as the CA certificate have been generated in the DER format.

However the ARF45-PRO only supports for certificate in PEM format => thus a conversion has to be performed in order for the certificates to be uploaded onto the ARF45-PRO.

For this purpose two utility tools are required: openssl and pvktool.

*Openss*/ enables to convert the certificate file from DER format onto PEM format, whereas *pvktool* enables to convert the private key file from the PVK format onto the PEM format.

Those tools as well as a procedure explaining how to carry out the conversion can be downloaded from Adeunis web site.

Certificate upload

The **third step** consists in uploading the certificates onto the ARF45-PRO.

Login to the ARF45-PRO and go to the SSL page:

### ARF45-PRO User Guide

|                                                                                                    | PRO                                                                                                    | Adeunis                                                                                                    |
|----------------------------------------------------------------------------------------------------|----------------------------------------------------------------------------------------------------|----------------------------------------------------------------------------------------------------|
| Status     Image: Status       CLU     CLU       CPU Power Munt     Cluster Status       Diagnostics     Cluster Status       Fliesystem     Cluster Status       Producess Filter     Cluster Status       Producess Filter     Cluster Status       Producess Filter     Cluster Status       Ourey Port     Cluster Status       Status     Status       System     Cluster Status       System     Cluster Status       System     Cluster Status       Status     Cluster Status       Status     Cluster Status | SSL Upload Certificate New Certificate: New Private Key: Submit Upload Authority Certificate Authority: Percourir. Submit Create New Self-Signed Certificate Country (2 Letter Code): State/Province: Locality (City): Organization: Organization: Common Name: Expires: 01/01/2010 mm/dd/yyyy Key Length: C S12 bit C 768 bit C 1024 bit Type: CRSA C DSA Submit Current SSL Certificates [Delete] | An SSL Certificate must be<br>configured in order for the HTTP<br>Server to listen on the HTTPs Port.<br>This certificate can be created<br>device or automatically generated<br>on the device Acetificate<br>generated on the device will be<br>certificated to the device will be<br>certificated to the device or the senser<br>field of the device or the senser mixed<br>in transf. This implies the data is<br>uploaded over some kind of secure<br>private network.<br>WARHING Very generation the. Tests on<br>take upwards of:<br>10 seconds for a 512 bit RSA Key<br>30 seconds for a 512 bit RSA Key<br>31 mixte for a 758 bit DSA Key<br>32 mixte for a 758 bit DSA Key |

Figure 55

### User Certificate and private key:

Under Upload Certificate set the paths where the converted PEM encoded certificate and private key are stored. Once complete, click on the Submit button to commit the changes.

### CA certificate:

Under "Upload Authority Certificate", select browse to the path where the converted PEM encoded certificate is stored and click "Submit".

| ype:                                          | RSA                                                                         |
|-----------------------------------------------|-----------------------------------------------------------------------------|
| Version:                                      | 3 (0x02)                                                                    |
| Serial<br>Number:                             | 61 1c 3a 9f 00 02 00 00 00 16                                               |
| Signature<br>Algorithm:                       | sha1WithRSAEncryption                                                       |
| issuer:                                       | C:<br>ST:<br>L:<br>0:<br>0U:<br>CN: LABO                                    |
| Validity:                                     | Issued On: Mar 24 14:55:31 2009 GMT<br>Expires On: Mar 24 14:55:31 2010 GMT |
| Subject                                       | C:<br>ST:<br>L:<br>0:<br>0U: 00:<br>CN: art/5Pro                            |
| Subject<br>Public<br>Key:                     | $\begin{array}{llllllllllllllllllllllllllllllllllll$                        |
| Current C<br>Trusted<br>Authority<br>[Delete] | ertificate Authorities<br>C:<br>ST:<br>L:<br>O:<br>OU:                      |

Figure 56

Setting the security suite

The  $\underline{\textbf{last step}}$  consists in setting the security parameters on the ARF45-PRO side

Login to the ARF45-PRO and go to the WLAN Profile page.

Click on the existing profile you want to use for EAT-TLS security deployment or you can create a new profile dedicated to EAP-TLS deployment.

|                                                                | OF.                                                |                                                                                                    | Adeunis                                                                                                    |
|----------------------------------------------------------------|----------------------------------------------------|----------------------------------------------------------------------------------------------------|----------------------------------------------------------------------------------------------------|
| Status 📅<br>CLI<br>CPM<br>CPU Power Mgmt<br>Diagnostics<br>DNS | WLAN Profile<br>'EAP_TLS_se<br>Basic Configuration | ecured_profile''                                                                                                    | This page shows configuration of a<br>VMLAN Profile on the device.<br>In the <b>Basic Configuration</b><br>section, choice of <b>Topology</b><br>affects the makeup of<br>configurables in that section and in<br>the <b>Advanced Configuration</b><br>section. |
| Email                                                          | Network Name:                                      | test                                                                                                    | In the Advanced Configuration<br>section if Power Management is                                                                                                    |
| Filesystem                                                     | Topology:                                          | Infrastructure C Adhoc                                                                                                    | enabled, specify the Power<br>Management Internal                                                                                                    |
| FTP                                                            | Advanced Configuratio                              | n                                                                                                    | In the Security Configuration                                                                                                    |
| Host                                                           | TX Data Rate                                       | 54 Mbps 💌                                                                                                    | section, choice of Suite, Key<br>Type, Authentication, and IEEE                                                                                                    |
| IP Address Filter                                              | TY Data Pate                                       | O Fixed @ Auto reduction                                                                                                    | 802.1X (when visible) affect the<br>makeup of other configurables in                                                                                                    |
| Line                                                           | TX Data Nate.                                      | C Tixed S Add-Teddction                                                                                                    | that section.                                                                                                    |
| LPD                                                            | TX Power Maximum:                                  | l14 dBm                                                                                                    | Use the Apply button to try out<br>settings on the WLAN without                                                                                                    |
| Network                                                        | TX Power:                                          | C Fixed  Adaptation                                                                                                    | saving them to Flash. If the settings                                                                                                    |
| PPP                                                            | TX Retries:                                        | 7                                                                                                    | device, it will still have the original                                                                                                    |
| Protocol Stack                                                 | Power Management:                                  | C Enabled  © Disabled                                                                                                    | settings.<br>Lise the <b>Submit</b> button to both                                                                                                    |
| Query Port                                                     | Security Configuration                             | le la construcción de la construcción de la constru | update the WLAN settings and save                                                                                                    |
| RSS                                                            | Suite:                                             | WPA 💌                                                                                                    | them to Hash.                                                                                                    |
| SSH                                                            | Authentication:                                    | C PSK @ IEEE 802.1X                                                                                                    |                                                                                                    |
| SSL                                                            | IEEE 802.1X:                                       | EAP-TLS V                                                                                                    |                                                                                                    |
| Syslog                                                         | llsername:                                         | art45Pro                                                                                                    |                                                                                                    |
| System<br>Terminal                                             | Encryption:                                        |                                                                                                    |                                                                                                    |
| TFTP                                                           |                                                    |                                                                                                    |                                                                                                    |
| Tunnel                                                         |                                                    |                                                                                                    |                                                                                                    |
| WLAN Profiles                                                  |                                                    |                                                                                                    |                                                                                                    |
| XML                                                            |                                                    |                                                                                                    |                                                                                                    |

Figure 57

Choose EAP-TLS from the drop down box for the IEEE 802.1X Configuration. Check the boxes for CCMP & TKIP for Encryption and click submit. If the profile is a newly created one, don't forget to add it in the list of active profile in the network page:

| CLI<br>CPM<br>CPU Power Mamt       | Networ                            | k 1 Network 2                   | This page shows configuration of a<br>VVLAN Link on the device.<br>The configuration details are stored<br>in one or more <b>WLAN Profile</b> . List<br>the selected VVLAN Profiles in orde                   |
|------------------------------------|-----------------------------------|---------------------------------|----------------------------------------------------------------------------------------------------|
| Diagnostics<br>DNS                 | Status Configuration Scan         |                                 | <ul> <li>of preference here.</li> <li>Use the <b>Apply</b> button to try out<br/>settings on the WLAN without</li> </ul>                                                                                      |
| Email<br>Filesystem<br>FTP<br>Host | Network 2 (wlan0<br>Configuration | ) WLAN Link                     | saving them to Flash. If the settings<br>do not work, when you reboot the<br>device, it will still have the original<br>settings.<br>Use the <b>Submit</b> button to both<br>update the WLAN settings and sav |
| нттр                               | Choice 1 Profile:                 | default_infrastructure_profile  | them to Flash.                                                                                                    |
| l ine                              | Choice 2 Profile:                 | default_adhoc_profile           | -                                                                                                    |
| LPD                                | Choice 3 Profile:                 | PEAP secured profile            |                                                                                                    |
| Network                            | Choice 4 Profile:                 | FAP TIS secured profile         |                                                                                                    |
| ppp                                | Out of Bound Soon Internal        |                                 | _                                                                                                    |
| Query Port                         | Roaming:                          | Seconds      Enabled C Disabled |                                                                                                    |
| SNMP                               |                                   |                                 |                                                                                                    |
| SSH                                |                                   |                                 |                                                                                                    |
| SSL                                |                                   |                                 |                                                                                                    |
| Syslog                             |                                   |                                 |                                                                                                    |
| System                             |                                   |                                 |                                                                                                    |
| Terminal                           |                                   |                                 |                                                                                                    |
| THE                                |                                   |                                 |                                                                                                    |
| A AN Drofiles                      |                                   |                                 |                                                                                                    |
| WLAN Promes                        |                                   |                                 |                                                                                                    |

Figure 58

You are now ready to use your ARF45-PRO to authenticate to the RADIUS server and get access to your wireless network.

**PEAP** based deployment

There are several steps that have to be carried out in order to deploy the PEAP based security mode on the ARF45-PRO device.

PEAP have been developed to avoid the requirement of certificates on the client side which makes deployment more cumbersome.

So PEAP methods requires only one authority certificate to be installed on the ARF45-PRO so to be able to verify the Radius server's certificate.

All the steps (listed on the previous chapter) that apply to the EAP-TLS method also apply to the PEAP method.

The only differences are:

- The user does not need to generate a user/client certificate and thus only the CA root certificate is uploaded in the ARF45-PRO (on the SSL page).
- On the WLAN Profile page choose PEAP from the drop down box for the IEEE 802.1X Configuration.
   Also, select the PEAP option (MS-CHAP v2, CHAP ...) and check the boxes for CCMP & TKIP for Encryption.
   Enter the *username* and *password* that are used for identifying the ARF45-PRO to the RADIUS server on the network.
   *Username* and *Password* correspond to the username and password entered when creating the user account on the authentication RADIUS server.

Then click submit.

| CLI<br>CPM      | WLAN Profile               | "PEAP_secured_profile"   | This page shows configuration of<br>WLAN Profile on the device.<br>In the <b>Basic Configuration</b><br>section, choice of <b>Topology</b> |
|-----------------|----------------------------|--------------------------|----------------------------------------------------------------------------------------------------|
| PU Power Mgmt   | <b>Basic Configuration</b> |                          | affects the makeup of<br>configurables in that section and in                                                                              |
| INS             | Network Name:              | test                     | the Advanced Configuration<br>section.                                                                                                    |
| mail            | Topology:                  | ● Infrastructure C Adhoc | In the Advanced Configuration                                                                                                    |
| ilesystem       | Advanced Configuratio      | n                        | enabled, specify the Power                                                                                                    |
| TP              | TX Data Rate               | 54 Mbrs                  | Management Interval.                                                                                                    |
| ost             | Maximum:                   | Det Mibbs                | section, choice of Suite, Key                                                                                                    |
| ттр             | TX Data Rate:              | C Fixed   Auto-reduction | Type, Authentication, and IEEE<br>802.1X (when visible) affect the                                                                         |
| Address Filter  | TX Power Maximum:          | 14 dBm                   | makeup of other configurables in                                                                                                    |
| ne              | TX Power:                  | C Fixed @ Adaptation     | that section.                                                                                                    |
| PD              | TX Retries:                | 7                        | settings on the WLAN without                                                                                                    |
| etwork          | D. M.                      |                          | do not work, when you reboot the                                                                                                    |
|                 | Power management:          | C Enabled . Disabled     | device, it will still have the original<br>settings.                                                                                       |
| ULUCUI SIdLK    | Security Configuration     |                          | Use the Submit button to both                                                                                                    |
| aery Port       | Suite:                     |                          | update the WLAN settings and sav<br>them to Flash                                                                                          |
| JMD             | Authentication:            | C PSK @ IEEE 802.1X      |                                                                                                    |
| SH              | IEEE 802.1X:               | PEAP -                   |                                                                                                    |
| SL              | PEAP Option:               | EAP-MSCHAPV2             |                                                                                                    |
| /slog           | Username:                  | arf45Pro                 |                                                                                                    |
| /stem           | Deserved                   | I Canfana di             |                                                                                                    |
| erminal         | Passworu:                  | Reconligueus             |                                                                                                    |
| TP              | Encryption:                |                          |                                                                                                    |
| innel           |                            |                          |                                                                                                    |
| A ANI Des Glass |                            |                          |                                                                                                    |

Figure 59

# **Roaming capability**

The ARF45-PRO provides roaming capability across WLAN networks. When WPA2 is enabled, pre-authentication enables smooth and automatic transition to an access point with a stronger signal.

The roaming feature of the ARF45-PRO can be enabled from the Network-> Network 2-> configuration pages using the web-based method.

| Status (d)<br>CLI                  | Networ                            | k 1 Network Z                   | This page shows configuration of<br>VVLAN Link on the device.                                                                   |
|------------------------------------|-----------------------------------|---------------------------------|----------------------------------------------------------------------------------------------------|
| CPM<br>CPU Power Mamt              | Inte                              | rface Link                      | in one or more WLAH Profile. List<br>the selected WLAN Profiles in order                                                        |
| Diagnostics                        | -                                 |                                 | of preference here.                                                                                                    |
| DNS                                | Status Co                         | onfiguration Scan               | settings on the WLAN without                                                                                                    |
| Email<br>Filesystem<br>FTP<br>Host | Network 2 (wlan0<br>Configuration | ) WLAN Link                     | do not work, when you reboot the<br>device, it will still have the original<br>settings<br>Use the <b>Submit</b> button to both |
| нттр                               | Chains 1 Basflar                  | date # startestic colla         | them to Flash.                                                                                                    |
| IP Address Filter                  | Choice I Profile:                 | [delauit_inirasiruciure_prolite |                                                                                                    |
| Line                               | Choice 2 Profile:                 | default_adhoc_profile           |                                                                                                    |
| LPD                                | Choice 3 Profile:                 | PEAP_secured_profile            |                                                                                                    |
| Network                            | Choice 4 Profile:                 | FAP TIS secured profile         |                                                                                                    |
| ppp                                |                                   |                                 |                                                                                                    |
| Protocol Stack                     | Out of Range Scan Interval:       | 1 seconds                       |                                                                                                    |
| JUNEY POINT                        | Roaming:                          | Enabled O Disabled              |                                                                                                    |
| SNMD                               |                                   |                                 |                                                                                                    |
| SSH                                |                                   |                                 |                                                                                                    |
| SL                                 |                                   |                                 |                                                                                                    |
| poleve                             |                                   |                                 |                                                                                                    |
| System                             |                                   |                                 |                                                                                                    |
| erminal                            |                                   |                                 |                                                                                                    |
| FTP                                |                                   |                                 |                                                                                                    |
| unnel                              |                                   |                                 |                                                                                                    |
| ALL AN DUNCH                       |                                   |                                 |                                                                                                    |

Figure 60

Checking  $\ensuremath{\textit{Enabled}}$  enables roaming to other Access Points with the same SSID.

## **COM port redirector**

A COM Port Redirector (CPR) is application software that enables COM Portbased applications to communicate over a network to remote equipment.

The main purpose is to enable the control of COM port-based equipment over an IP-based network.

Com Port Redirector maps 'virtual COM' ports on a PC platform.

It redirects application data destined to an attached device via the PC's local serial (COM) port: Rather than going out the local port, the data is transmitted across the IP-based wireless network using TCP/IP.

An ARF45-PRO attached to the wireless network receives the data and transfers it from its own serial port to the attached equipment.

Conversely, data sent from the networked equipment to the serial port of an ARF45-PRO is transmitted back to the application software on the PC via the wireless IP-based network.

Com Port Redirector receives the data and presents it to the control application as if it came from a COM port via a local serial connection.

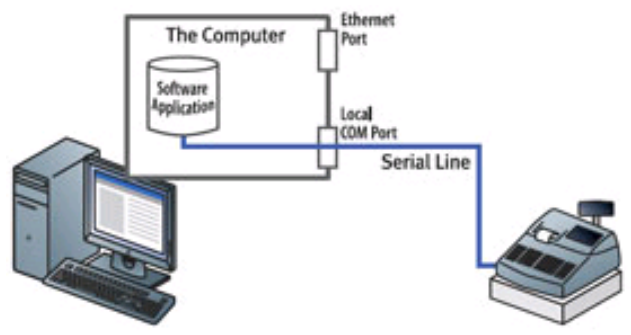

Figure 61

### Firmware Upgrade

There exists several way for upgrading the firmware of the ARF45-PRO modem. In every case, the firmware is written into a RAM memory (as a zipped file) as it is being downloaded. Then once the download is completed the firmware is unzipped and written to flash memory=> so in case the download process does not run until completion (for instance: because of a failure on the radio link), there are no impact at all on the current firmware.

From remote connection using FTP protocol:

Simply do a **put** of the firmware .romz file.

The .romz file is a compressed file which contains both the ARF45-PRO WLAN firmware and the web manager application.

#### From the ARF45-PRO Web Manager's File system page:

- 1. Click System in the menu bar. The File system page opens.
- 2. In the Upload New Firmware section, click Browse. A pop-up page displays; locate the firmware file.
- 3. Click Upload to install the firmware on the ARF45-PRO. The device automatically reboots upon the installation of new firmware.

| ARF45-                                                | PRO                                 |                             | Adeunis                                                                                                    |
|-------------------------------------------------------|-------------------------------------|-----------------------------|----------------------------------------------------------------------------------------------------|
| Status 💮<br>CLI<br>CPM<br>CPU Power Mgmt              | System                              |                             | When the device is rebooted, your<br>browser should be refreshed and<br>redirected to the main status page<br>effer 30 seconds. Note that the<br>redirect will not work as expected<br>the D others of the devices. |
| Diagnostics<br>DNS<br>Email                           | Reboot Device                       |                             | the ⊯ Address of the device<br>changes after reboot.<br>After setting the configuration back<br>to the factory defaults, the device<br>will automatically be rebooted.                                              |
| Filesystem<br>FTP<br>Host<br>HTTP                     | Restore Factory D                   | efaults                     | Be careful not to power off or res-<br>the device while uploading new<br>firmware. Once the upload has<br>completed and the new firmware<br>has been verified and flashed, the<br>device will automatically be      |
| IP Address Filter<br>Line<br>LPD                      | Factory Defaults                    |                             | rebooted.                                                                                                    |
| Network<br>PPP<br>Protocol Stack<br>Query Port<br>RSS | Upload New Firms                    | Parcourir                   |                                                                                                    |
| SNMP<br>SSH<br>SSL                                    | Name                                |                             | -                                                                                                    |
| Syslog<br>System<br>Terminal<br>TFTP                  | Short Name:<br>Long Name:<br>Submit |                             |                                                                                                    |
| Tunnel<br>MLAN Profiles<br>XML                        | Current Configura                   | tion                        |                                                                                                    |
|                                                       | Firmware Version:                   | 1.3.0.0R9                   |                                                                                                    |
|                                                       | Short Name:                         | matchport_bg_pro            |                                                                                                    |
|                                                       | Long Name:                          | Lantronix MatchPort b/g Pro |                                                                                                    |

Figure 62

### **Specifications**

RF

Frequency range : Radiated RF power : Sensitivity : Range : Standards compliance : WIFI Network standard : Security :

Radio data rate : Supported LAN Protocols :

Modem interface Serial data rate : Serial ports : Flow control : Set-up and configuration :

Mode : General information Power supply : Transmission consumption Listening consumption Operating temperature : Size : Packaging : 2.412 – 2.484 GHz + 15 dBm - 91 dBm @ 1 Mbps 200 m in open field EN 300-328 – EN301-489

802.11b; 802.11g WEP 64, WEP 128, WPA/WPA2-Personal (PSK), WPA/WPA2-Enterprise (EAP-TLS, EAP-TTLS, PEAP, LEAP) Up to 54 Mbps TCP-IP, DHCP, BOOTP, ICMP, ARP, UDP, SMTP, TFTP, ICMP, SNMP, AutoIP

From 300 bps to 250 Kbps TxD, RxD. RTS, CTS Through menus (by serial link or telnet or web manager) Transparent

8 to 36 Volts (integrated regulator) 740 mW 250 mW -30 to +70 °C 145x100x40 mm IP65 box with integrated antenna

#### References

ARF75321 : IP65 box version